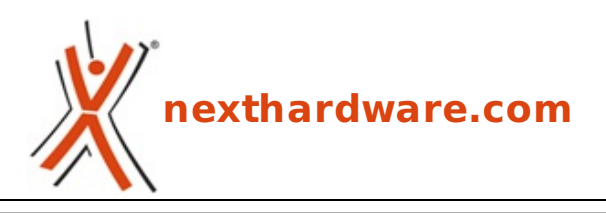

a cura di: Giuseppe Apollo - pippo369 - 26-07-2010 16:00

# **Patriot Inferno 100GB**

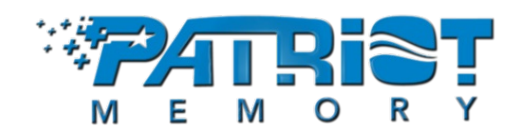

#### LINK (https://www.nexthardware.com/recensioni/ssd-hard-disk-masterizzatori/391/patriotinferno-100gb.htm)

Una nuova linea di SSD ad alte prestazioni basati su Sandforce

Patriot Memory, azienda creata nel 1985 specializzata nella produzione di memorie ad alte prestazioni, è stato uno dei produttori che ha investito di più sul versante degli SSD, tanto che ad oggi la sua produzione si avvale di ben 7 linee di dischi allo stato solido.

In passato abbiamo avuto modo di testare il <u>TorqX 128 GB (http://www.nexthardware.com/recensioni/hd-masterizzatori/264/patriot-torqx-128-gb.htm)</u> equipaggiato con controller Indilinx che al momento era il top di gamma, oggi ci accingiamo a recensire il modello Inferno da 100GB accreditato di prestazioni al top dell'intera produzione Patriot.

La nuova linea Inferno è frutto della collaborazione con SandForce che fornisce per queste unità il controller SF1200, particolarmente valido per la velocità in scrittura e sul numero di IOPS con pattern di piccola grandezza.

La linea Inferno al momento, è costituita da due modelli di cui andiamo ad esaminare le specifiche tecniche:

# Specifiche tecniche: **Inferno SSD** • Fattore di forma - 2,5" **100GB - PI100GS25SSDR** • Interfaccia - SATA 1,5 Gb/sec. e 3 Gb/sec. • **Tecnologia** – MLC NAND Flash • Supporto – Trim, NCQ • Capacità - 100 GB • Prestazioni – 285MB/s read 275 MB/s write IDDGB • **Dimensioni** – 6,9 cm x 10,1 cm x 9,3mm • **Peso** - 120 grammi • Temperatura d'esercizio - 0-70↔° • Durata prevista – 1,5 milioni di ore • Tolleranza agli urti - 1.500 G • **Tecnologie supportate** â€" DuraClass, Durawrite • Garanzia – 5 Anni

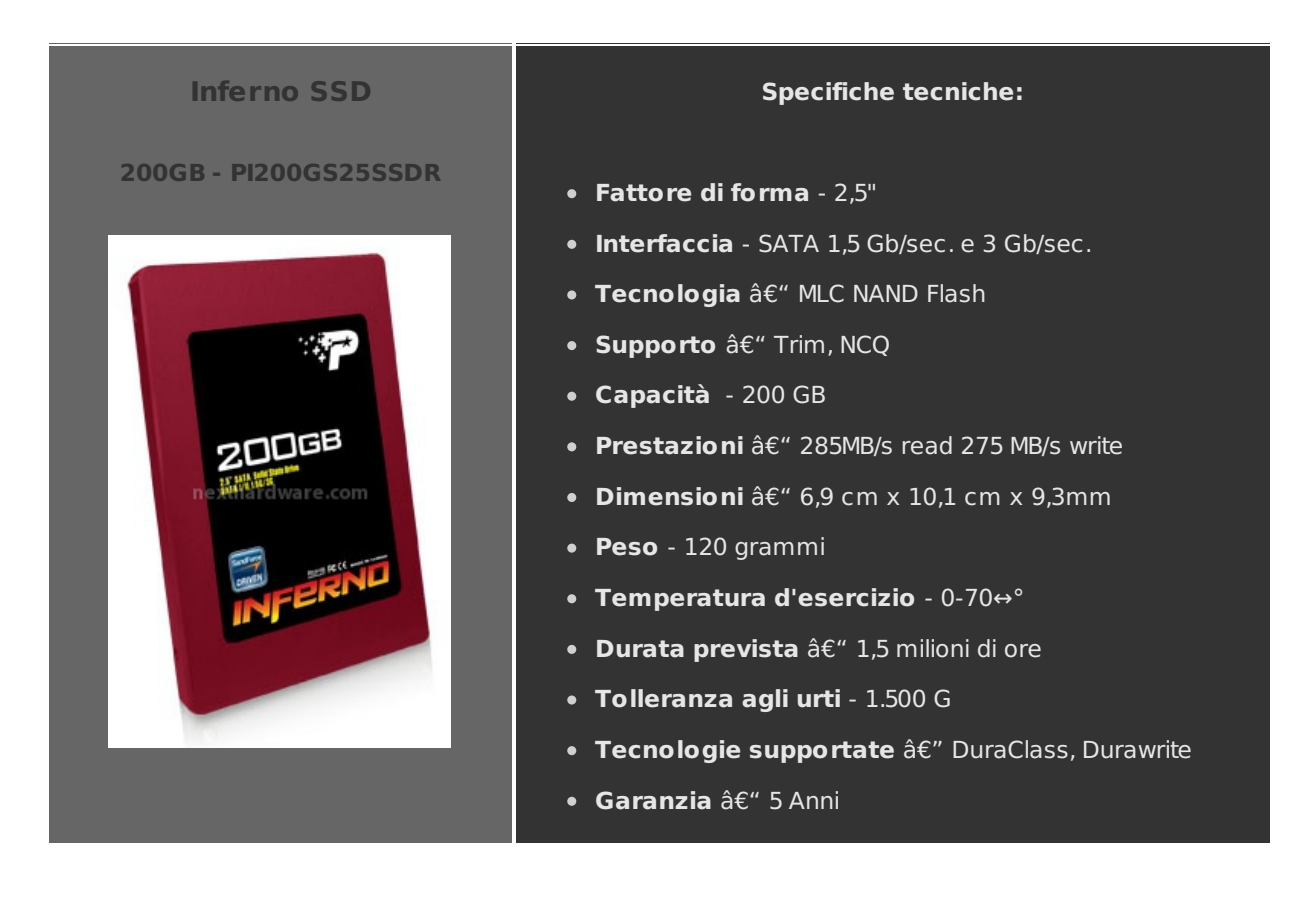

### 1. Box & Bundle

### 1. Box & Bundle

|                                                  | INFERNO                                                                                                    | ?≁īRiệT                                             |
|--------------------------------------------------|----------------------------------------------------------------------------------------------------|-----------------------------------------------------|
|                                                  | B.S. Jabb Roan Parties     B.S. Jabb Roan Parties     Bedta und visuarden ker     Bedta und visuarden ker     Bedta und visuarden ker                                                                                                    |                                                     |
|                                                  | LI 400 - 10 Yanaka AV II<br>Of Vitamanika<br>- Makana Kanaga<br>- Makana Kanaga<br>- Makana<br>- Makana<br>-                                                                                                | non-forma<br>Martine and Antonia<br>Antonia antonia |
|                                                  | Dal 1920<br>Gregories 1920-71<br>Gregories 1920-72<br>Gregories 1920-72<br>Gre                                                                                                    |                                                     |
| nexthardware com                                 | anne nexthacde                                                                                                    | Vare.com                                            |
|                                                  | - SUS (11100 - USUS)<br>- BESS - BESS<br>- BESS - BESS<br>- BESS<br>- |                                                     |
| SSD SATA                                         |                                                                                                    |                                                     |
| 2.5" BATA BOUD STATE DRIVE<br>SATA HI 1.50/389+9 |                                                                                                    |                                                     |
|                                                  |                                                                                                    |                                                     |
| Same -                                           | SYEAR                                                                                                    | CE RE Q SICH Z                                      |
| HOLDER A                                         | MANA POL                                                                                                    | PEDIAKI - A HINDESISSA<br>INI INI I I III           |
|                                                  |                                                                                                    |                                                     |

La confezione è realizzata in cartone, con una finestra in plastica trasparente che mostra una porzione del contenuto. La grafica è molto gradevole e sfrutta il piacevole accostamento del rosso/arancio con lo sfondo nero riportando, sulla parte anteriore, il nome del prodotto e le specifiche tecniche. Nella parte posteriore troviamo altre informazioni sul prodotto e, nell'angolo inferiore destro, un'etichetta che ci mostra il numero di serie del prodotto.

Aperta la confezione, possiamo notare il contenuto che comprende il disco SSD, ulteriormente protetto da un guscio in plastica semirigida, ed un'adattatore per i bay da 3,5â€, accessorio che non tutti i produttori offrono in bundle, ma di notevole utilità .

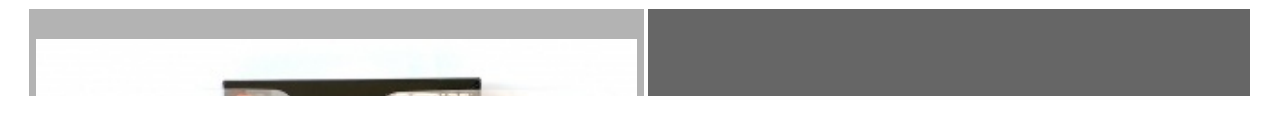

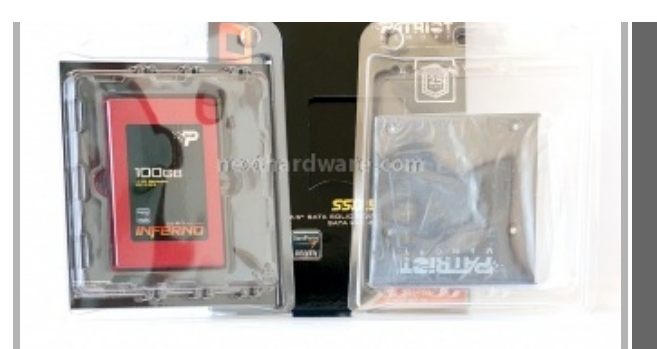

↔

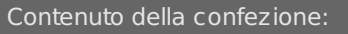

- Patriot Inferno
- Manuale
- Adattatore 2,5†â†' 3,5â€
- Kit di viti per il montaggio

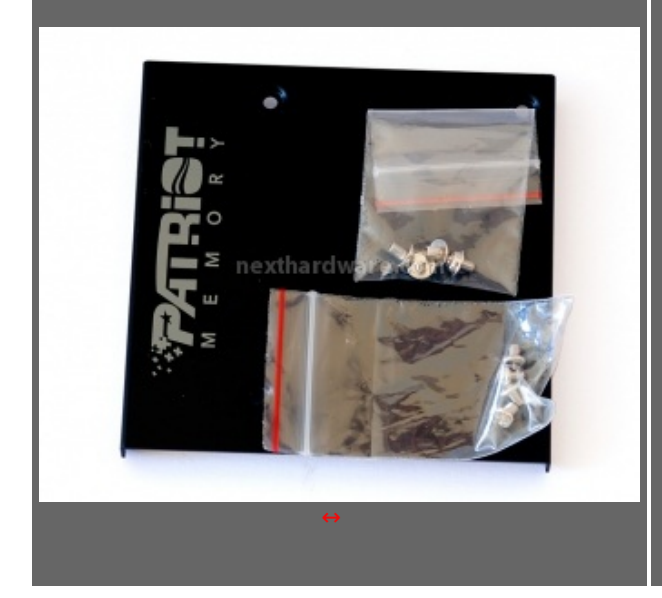

### 2. SSD visto da vicino

### 2. SSD visto da vicino

L'SSD si presenta con un guscio in alluminio pressofuso di colore rosso con finitura lucida. Il lato posteriore è chiuso da una lastra in alluminio anodizzato.

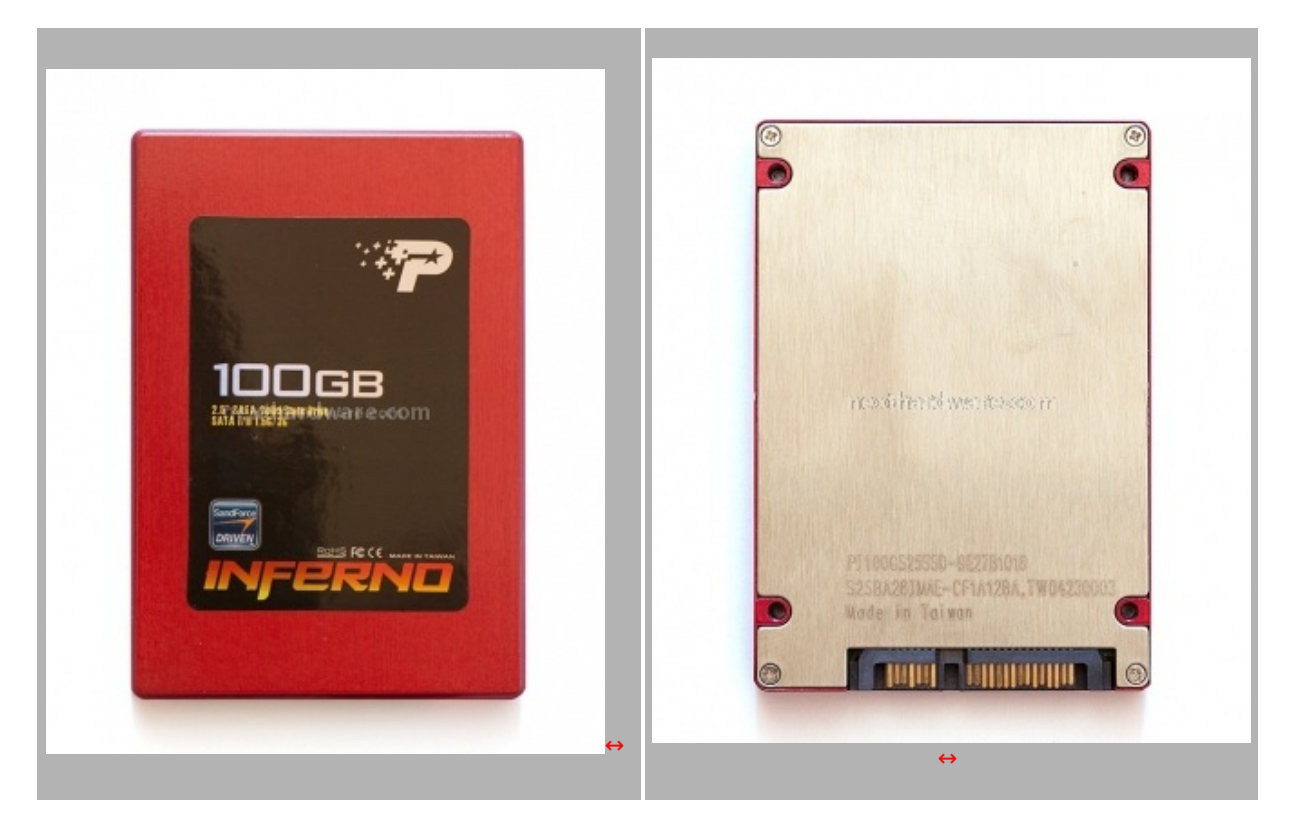

L'etichetta riporta il nome del prodotto ed il logo del produttore, la grafica ricorda in maniera esplicita che si tratta di un SSD equipaggiato con controller SandForce. Il codice produttore, il seriale ed il luogo di produzione sono incisi sulla parte bassa della piastra posteriore.

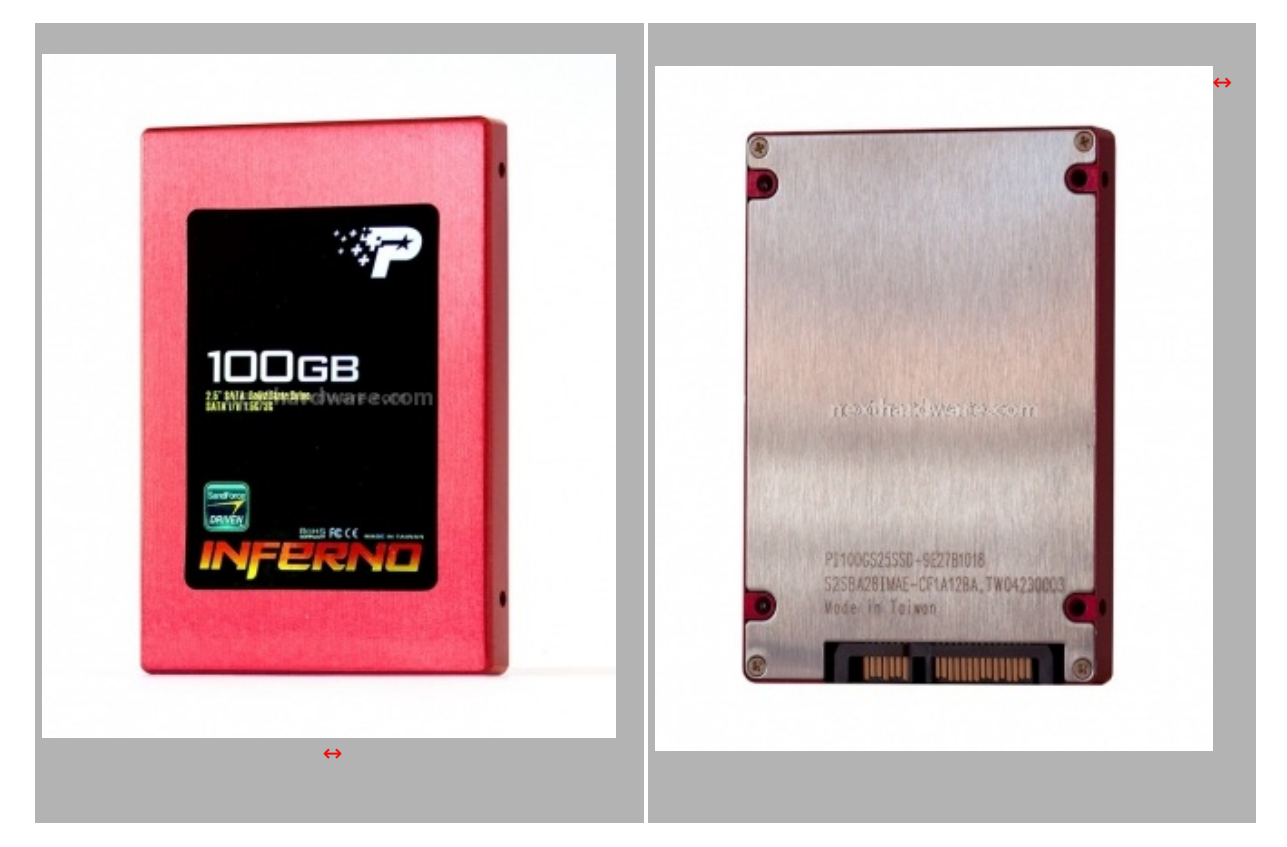

Il fattore di forma scelto da Patriot per la linea Inferno è il 2,5â€, le linee sono molto morbide, con tutti i profili e gli angoli smussati.

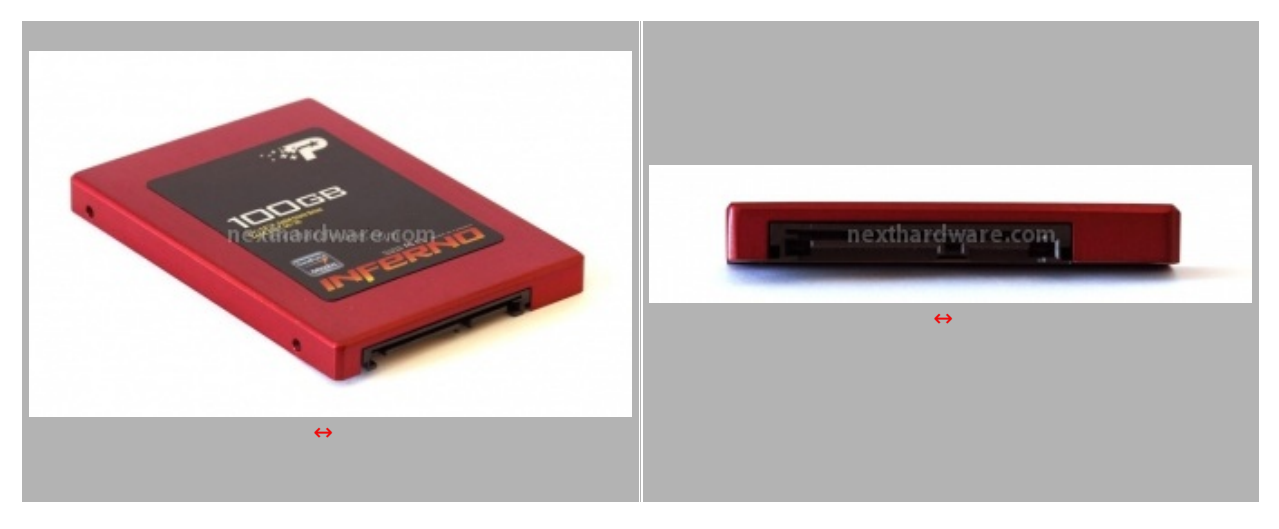

Sul lato posteriore sono previsti i connettori SATA per l'alimentazione e per i dati, l'interfaccia è del tipo SATA 3GB/s.

### 3. Interno

### 3. Interno

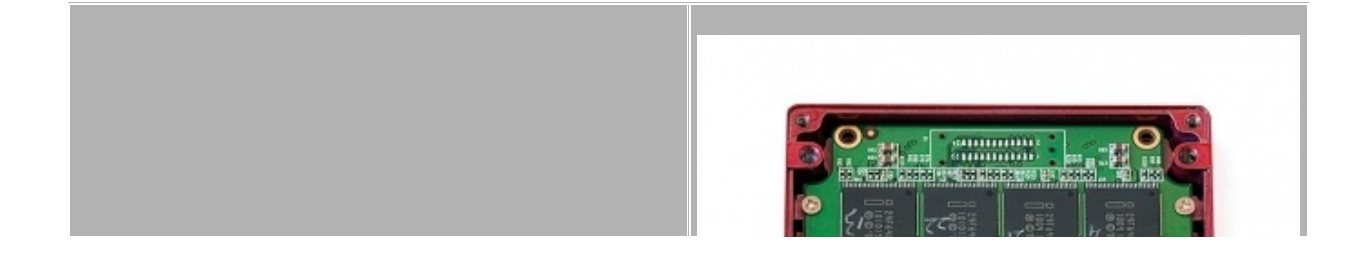

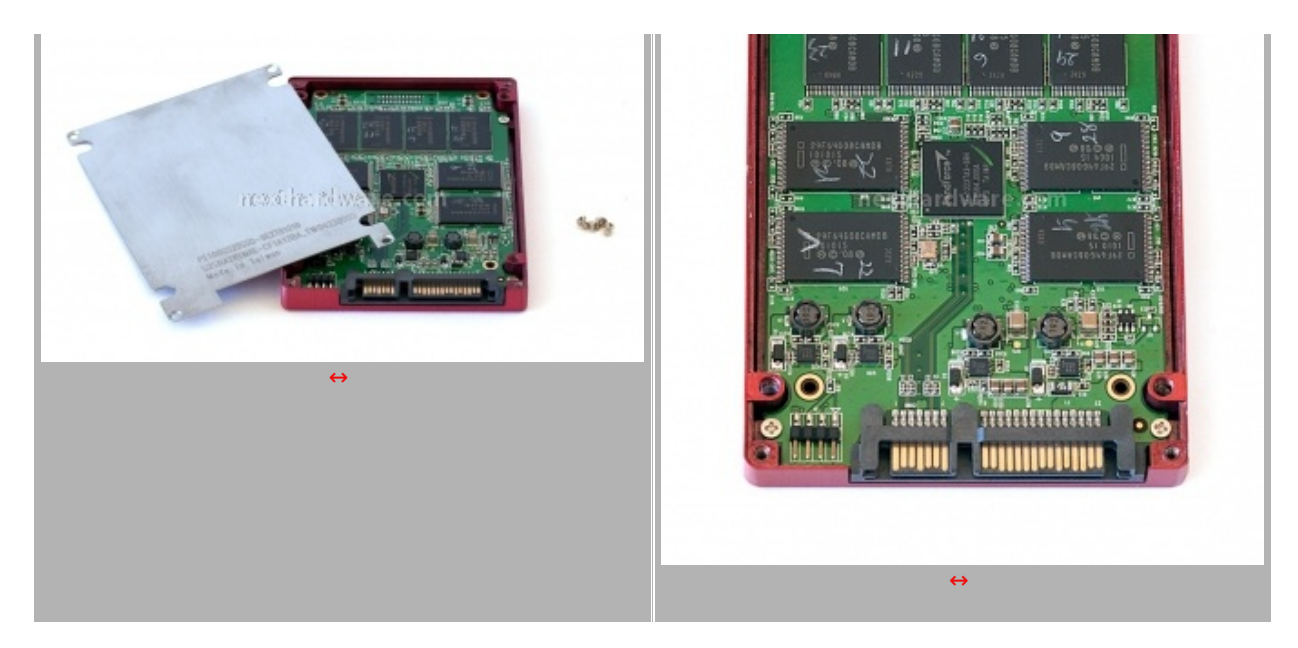

Dopo aver rimosso le 4 viti che assicurano il fondo dell'SSD alla struttura, e dopo aver tagliato i due sigilli di garanzia, abbiamo accesso al PCB. Quest'ultimo è a sua volta avvitato alla parte superiore dell'SSD tramite altre 4 viti.

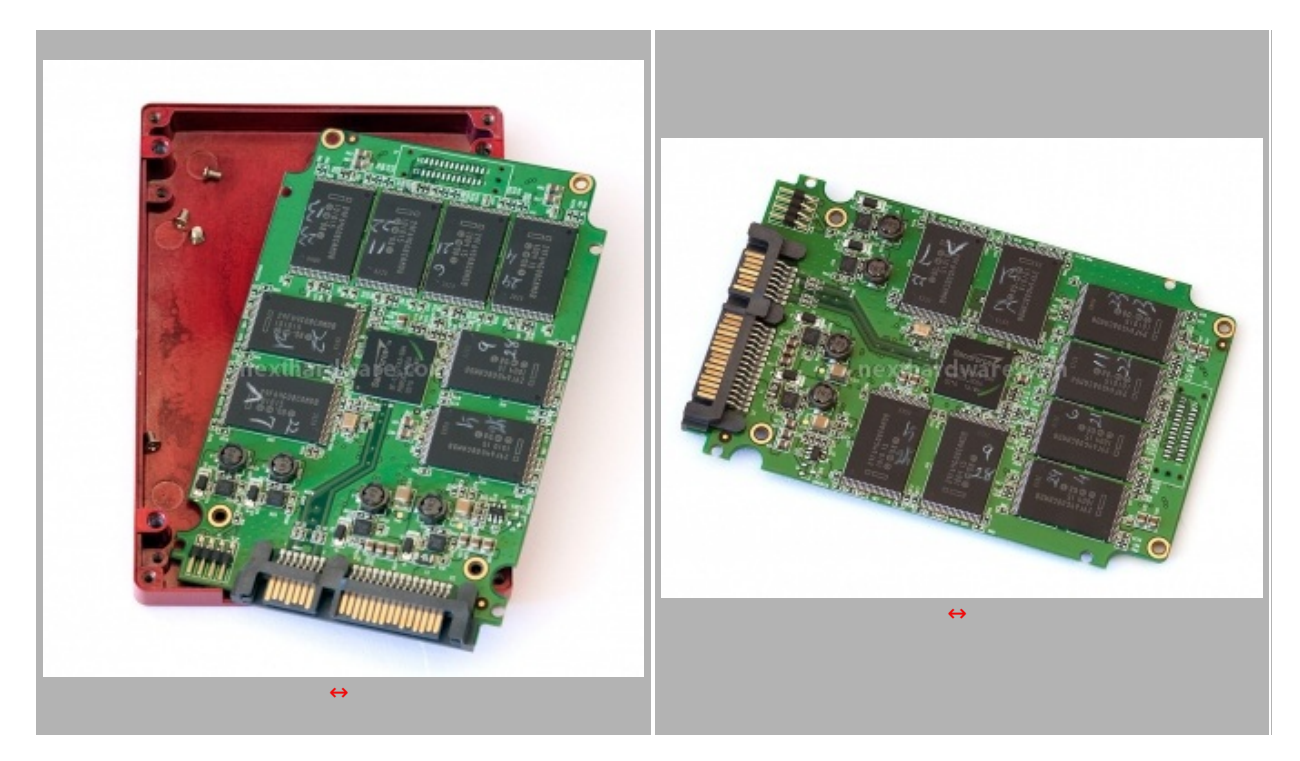

Il layout utilizzato nel PCB dell'Inferno è molto simile a quanto già visto su altri SSD che utilizzano il SandForce, anche se notiamo rispetto al passato, una maggiore tendenza dei produttori a personalizzare la distribuzione dei componenti. Ad oggi infatti non siamo riusciti a a trovare due SSD che utilizzano un'identica disposizione come avveniva sui dischi con controller Indilinx. In ogni caso, la disposizione della componentistica risulta abbastanza ordinata per questo prodotto.

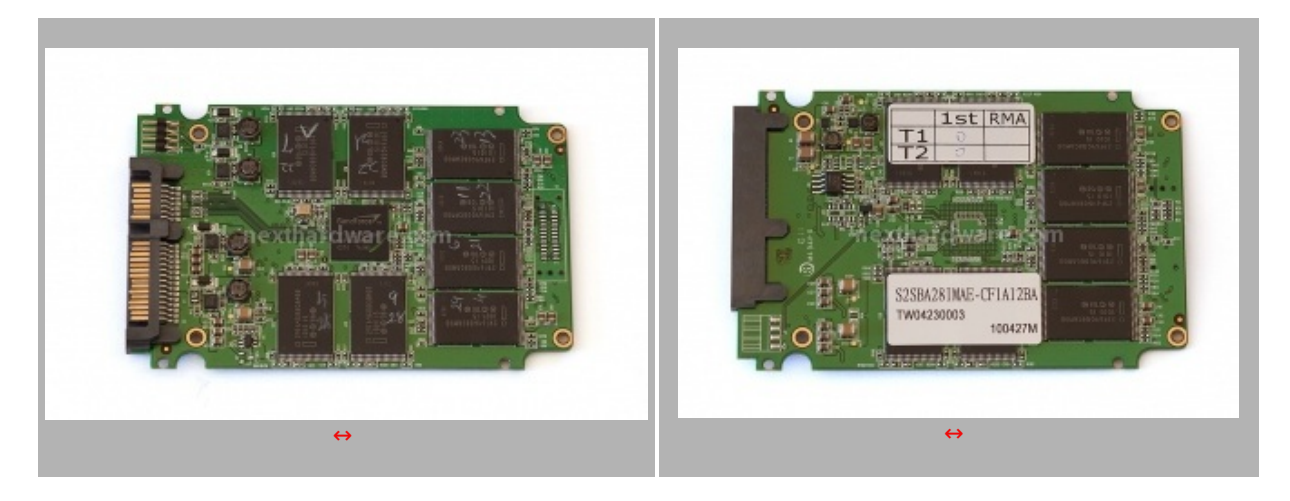

Il controller utilizzato è un SandForce SF-1222TA3-SBH, praticamente lo stesso visto nel Vertex 2 precedentemente testato.

I moduli NAND sono i soliti 29F64G08CAMDB frutto della Joint Venture tra Micron ed Intel, costruiti a 34nm e conformi alle specifiche ONFI 2.0.

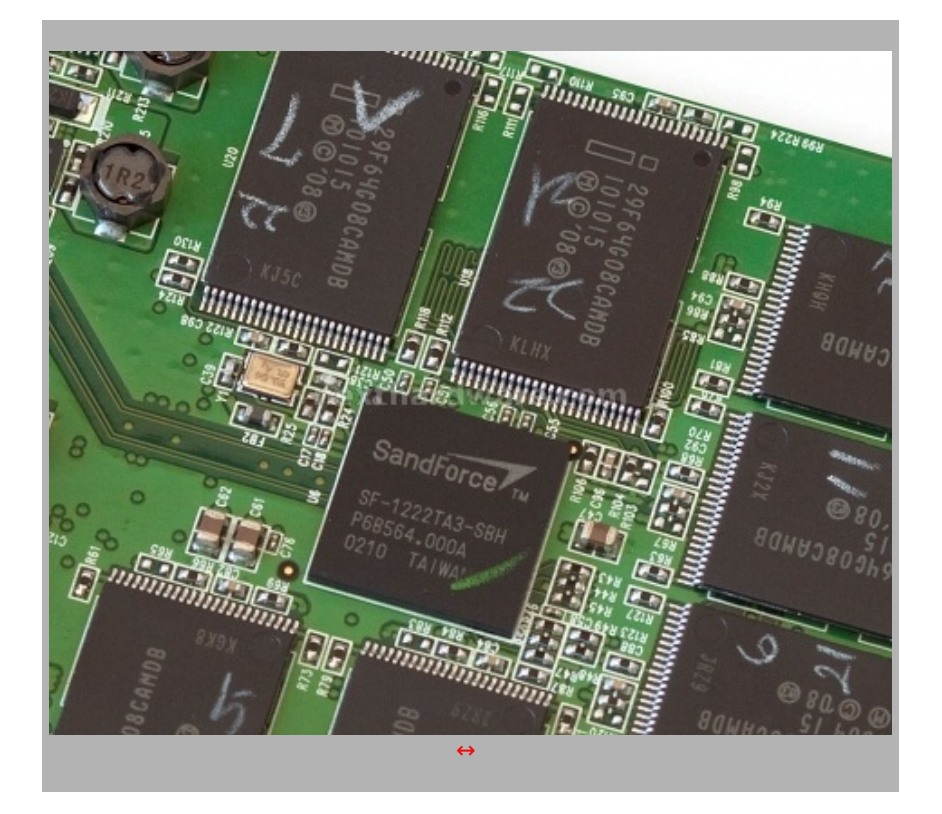

### 4. Firmware - TRIM - Secure Erase

### 4. Firmware - TRIM – Secure Erase

Come abbiamo più volte ribadito nelle nostre recensioni sugli SSD, il supporto al comando TRIM ATA introdotto dal sistema operativo Microsoft Windows Seven, è di fondamentale importanza affinchè questa tipologia di supporti mantengano nel tempo un rendimento abbastanza costante senza un eccessivo degrado delle prestazioni. Il segreto sta nel fatto che l'O.S. notifica all'unità SSD tutti i dati cancellati e non più utilizzati nella partizione attiva; la logica di controllo dell'SSD utilizzerà queste informazioni per cancellare tutte le celle non più utilizzate, in modo tale da porre un freno al decadimento prestazionale.

La funzione TRIM, per fare il suo lavoro, deve essere supportata a livello di firmware dall'SSD e richiede un' installazione ex novo del sistema operativo. Poichè il comando TRIM opera in modo trasparente rispetto al sistema e solo sulle partizioni attive, per verificare se è attivo basta eseguire il comando cmd.exe, nel menu start di Windows, e digitare:

#### fsutil behavior query disabledeletenotify

Se la risposta equivale a 0 il TRIM è attivo, in caso negativo, il sistema restituirà il numero 1.

| le l          | Modific             | a Funzio | ni Tema Disco ? Ling         | iua(Language)          |                            |                     |                                         |      |
|---------------|---------------------|----------|------------------------------|------------------------|----------------------------|---------------------|-----------------------------------------|------|
| Bu<br>35<br>C | ono<br>5 °C<br>: E: | U        | ec<br>D:                     |                        |                            |                     |                                         |      |
|               |                     |          | Patriot Infe                 | no 100GB S             | 5D 100                     | O GB                |                                         |      |
| Stat          | o disc              | :0       | Versione firmware            | 305A13F0               | Dir                        | mensione bu         | ffer Sconosci                           | ute  |
|               |                     |          | Numero seriale               | DC041018FFFDB000       | 15 Dir                     | mensione ca         | che                                     |      |
| I             | and                 | oto      | Interfaccia                  | Serial ATA             | Reg                        | Regime di rotazione |                                         | 5D   |
|               |                     |          | Modo trasferimento           | SATA/300               | SATA/300 Numero accensioni |                     | sioni 66 vo                             | olte |
| Tem           | perat               | ura      | Lettera unità                | D:                     |                            | Acces               | da 52                                   | ore  |
| 6             |                     |          | Standard                     | ATA8-ACS   ATA8-ACS    | version 6                  |                     |                                         |      |
|               | '                   | C        | Funzioni supportate          | S.M.A.R.T., 48bit LBA, | ARM AAM, NO                | Q, TRIM             |                                         |      |
|               | ID                  | Nome a   | ttributo                     | Corrente               | Peggiore                   | Soglia              | Valori grezz                            | i -  |
| $\bigcirc$    | 01                  | Tasso e  | rrore lettura                | 0                      | 0                          | 0                   | 000000000000000000000000000000000000000 | )    |
| 0             | 05                  | Contato  | ore settori riallocati       | 95                     | 95                         | 0                   | 000000000740                            | )    |
| 0             | 09                  | Acceso   | da (ore)                     | 100                    | 100                        | 0                   | 532E00000034                            | F    |
| 0             | 0C                  | Contato  | ore cicli on/off dispositivo | 100                    | 100                        | 0                   | 000000000042                            | 2    |
|               | AB                  | Sconos   | ciuto                        | 0                      | 0                          | 0                   | 0000000000000                           | )    |
|               | AC                  | Sconos   | ciuto                        | 0                      | 0                          | 0                   | 00000000000000000                       | )    |
| 0             | AE                  | Sconos   | ciuto                        | 0                      | 0                          | 0                   | 00000000028                             | } _  |
|               | B5                  | Sconos   | ciuto                        | 0                      | 0                          | 0                   | 000000000000000000000000000000000000000 | )    |
|               | B6                  | Sconos   | ciuto                        | 0                      | 0                          | 0                   | 0000000000000000                        | )    |
| 0             | BB                  | Specific | o del produttore             | 100                    | 100                        | 0                   | 000000000000000000000000000000000000000 | )    |
| 0             | C2                  | Temper   | ratura                       | 128                    | 0                          | 0                   | 0000000000000000                        | )    |
| 0             |                     |          |                              |                        |                            |                     |                                         |      |

Come potete verificare dallo screen, il comando Trim nel disco oggetto di questa recensione è supportato dal firmware, ed è altresì abilitato nel sistema operativo che utilizzeremo per testarlo.

In questa prima versione del firmware, come già visto su altri SSD con questa tipologia di controller, il sensore di temperatura restituisce valori totalmente errati, non abbiamo però registrato altri errori S.M.A.R.T. o inconvenienti in fase di boot.

Si presume che questo piccolo inconveniente possa essere risolto con un futuro aggiornamento del firmware, come è avvenuto su SSD di altri produttori.

NextHardware.com sconsiglia agli utenti di utilizzare software per effettuare il Secure Erase su questi supporti, i controller di nuova generazione infatti, hanno una parte software piuttosto elaborata e un comando errato potrebbe rendere inutilizzabile il vostro supporto. Consigliamo quindi di aspettare un tool specifico prodotto dalla casa produttrice.

Per gli irriducibili che non riescono ad attendere o hanno estrema necessità di riportare l'SSD allo stato originale, abbiamo pubblicato un'ottima guida in grado di aiutarvi: <u>Secuirty</u> **Erase: How To?** (http://www.nexthardware.com/recensioni/hd-masterizzatori/315/kingston-ssdnow-v-128-gb\_6.htm)

In alternativa si può utilizzare la procedura che andremo a descrivere che a nostro avviso risulta più immediata e alla portata di tutti.

### Secure Erase con HDDErase

Scaricare il software HDDErase da questo link (http://cmrr.ucsd.edu/people/Hughes/HDDEraseWeb.zip) .

Rendete una penna USB avviabile, (se non sapete come fare seguite questa <u>guida</u>) (<u>http://www.nexthardware.com/guide/utilita/11/come-rendere-avviabile-una-penna-usb.htm</u>), scompattate l'archivio compresso scaricato precedentemente, prendete soltanto l'eseguibile "hdderase.exe†e copiatelo dentro la pennetta avviabile.

Collegate il vostro SSD sulla prima porta SATA del controller ICH9/10 lasciando scollegati tutti gli altri dischi, collegate la pennetta in una porta USB e avviate la macchina. Entrate nel bios, impostate la sequenza di boot in modo tale che il boot venga eseguito dalla pennetta USB, e impostate il controller Intel ICH9/10 in modalità IDE.

Salvate e riavviate, al termine del boot vi ritroverete al prompt di DOS come in foto 1, digitate  $\hat{a} \in chdderase \hat{a} \in confermate con invio e seguite la procedura come da seguenza fotografica.$ 

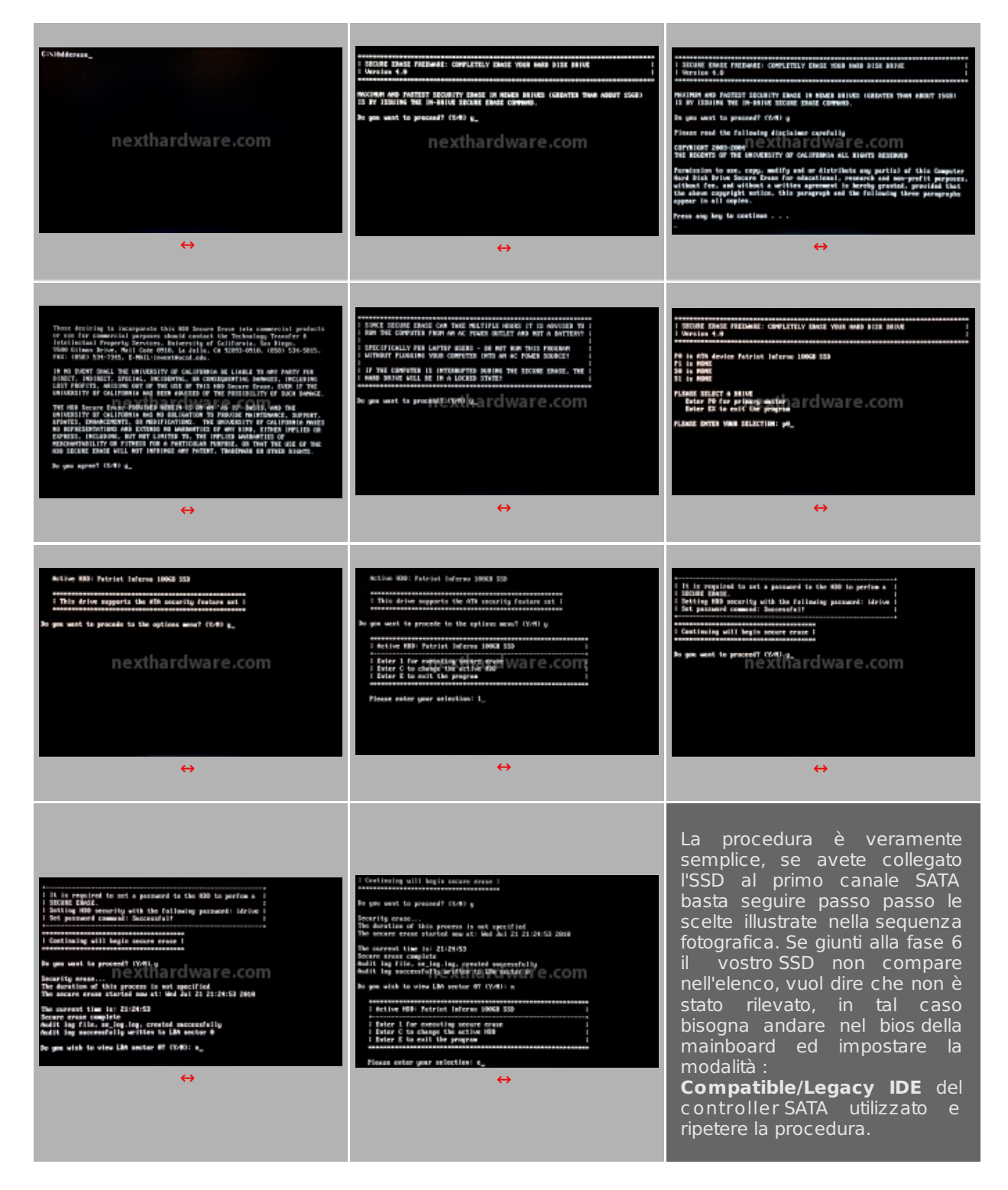

### 5. Metodologia & Piattaforma di Test

### 5. Metodologia & Piattaforma di Test

Testare le periferiche di memorizzazione non è estremamente semplice come potrebbe sembrare, le variabili in gioco sono molte e alcune piccole differenze possono determinare risultati anche molto diversi tra loro. Per questo motivo, abbiamo deciso di evidenziare le impostazioni per ogni test eseguito; in questo modo, i test potranno essere eseguiti dagli utenti dando dei risultati confrontabili.

Purtroppo, non solo le impostazioni determinano variazioni nei risultati, il controller integrato nelle motherboard può, in alcuni casi, determinare variazioni che in modalità raid arrivano fino a circa il 10%.

La migliore soluzione che abbiamo trovato per avvicinare i test agli utenti, è quella di fornire risultati di

diversi test, mettendo in relazione benchmark più specifici con soluzioni più diffuse e di facile utilizzo. I software utilizzati nei nostri test sono:

- H2Benchw v3.13
- PcMark Vantage 1.0.2 & PcMark 05 1.2.0
- Crystal Disk Mark 3.0
- AS SSD 1.43704
- HdTune Pro v4.01
- Atto Disk Benchmark v2.46
- IOMeter 2006.07.27

La configurazione Hardware su cui sono stati eseguiti i test è la seguente:

| Hardware      |                                          |  |
|---------------|------------------------------------------|--|
| Processore:   | Intel Core i7 980X                       |  |
| Scheda Madre: | EVGA Classified 760<br>Chipset X58       |  |
| Ram:          | 6Gb DDR3 Corsair Dominator GTX2          |  |
| Scheda Video: | Sapphire Radeon HD 5850 Driver Ver. 10.5 |  |
| Scheda Audio: | SoundMAX Integrated Digital HD Audio     |  |
| Hard Disk:    | Seagate Barracuda 7200.11 500GB          |  |

| Software           |                                 |  |  |  |
|--------------------|---------------------------------|--|--|--|
| Sistema operativo: | Windows Sevenâ"¢ Ultimate 64bit |  |  |  |
| Chipset Driver:    | X58 Intel Driver 9.6            |  |  |  |
| DirectX:           | 11                              |  |  |  |

### 6. Test di Endurance: Introduzione

### 6. Test di Endurance: Introduzione

Questa sessione di test è ormai uno standard nelle nostre recensioni in quanto evidenzia la più o meno marcata tendenza degli SSD a perdere prestazioni all'aumentare dello spazio occupato. Altro importante aspetto che permette di verificare, è il progressivo calo prestazionale che si verifica in molti controller dopo una sessione di scritture random piuttosto intensa.

Per dare una semplice e veloce immagine di come si comporta ciascun SSD, abbiamo ideato una combinazione di test in grado di riassumere in pochi grafici le prestazioni rilevate.

### Software utilizzati & Impostazioni

#### HDTunePro 4.01

Per misurare le prestazioni abbiamo utilizzato l'ottimo HDTunePro combinando, per ogni step di riempimento, sia il test di lettura e scrittura sequenziale che il test di lettura e scrittura casuale. L'alternarsi dei due tipi di test va a stressare il controller e a creare una frammentazione dei blocchi logici tale da simulare le condizioni dell'SSD utilizzato come disco di sistema.

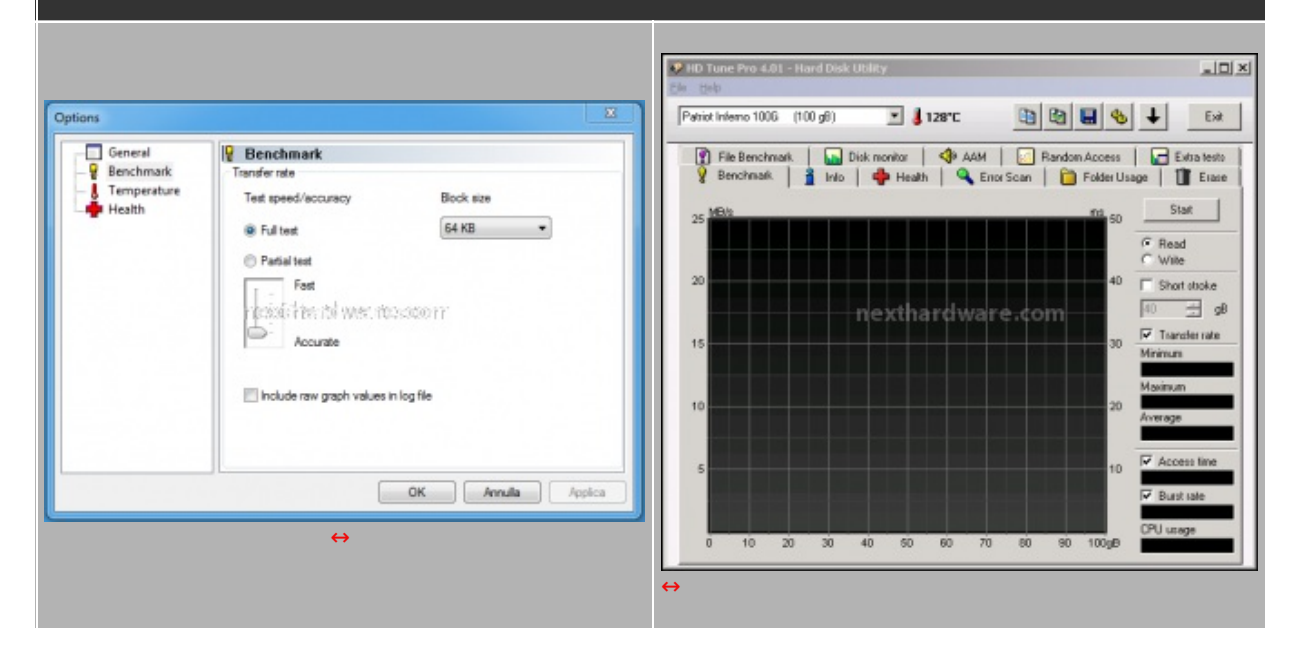

#### NextSSD Test

Questo software, nella sua prima release Beta, è stato creato dal nostro Staff per verificare la reale velocità di scrittura dell'SSD. Il software copia ripetutamente un pattern, creato precedentemente, fino a totale riempimento dell'SSD. Per evitare di essere condizionati dalla velocità del supporto da cui il pattern viene letto, quest'ultimo viene posizionato in un Ram Disk.

Nel Test Endurance questo software viene utilizzato semplicemente per riempire l'SSD rispettivamente fino al 50% e al 100%.

| Contenuto del Pattern                                                                                                    | Dimensioni del Pattern                                                                                                    |
|----------------------------------------------------------------------------------------------------|----------------------------------------------------------------------------------------------------|
| <ul> <li>Documenti</li> <li>Foto</li> <li>MP3</li> <li>SmallFilles hat the wat resucce m</li> <li>ArchivioCompresso.rar</li> <li>DivX.mpg</li> <li>Gioco.dat</li> </ul> | Pattem.dat         Tipo di file:       File DAT (dat)         Apri con:       DLL comune della shell       Cambia         rccsd: Pre.file wee, fees.scor       Percorso:       F:\         Percorso:       F:\       Dimensioni:       1,00 GB (1.073.741.824 byte)         Dimensioni su disco:       1,00 GB (1.073.741.824 byte)       Dimensioni su disco:       1,00 GB (1.073.741.824 byte) |

| 🗶 Nexthardware SSD       | Test Suite 1.0 - Developed by CREOInteractive.it | x )                          |
|--------------------------|--------------------------------------------------|------------------------------|
| File sorgente            | F:\Pattern.dat                                   | Scegli                       |
| Cartella di destinazione | G:\                                              | Scegli                       |
| Buffer trasferimento     | 1024 Bytes                                       |                              |
|                          | 0%                                               |                              |
| -                        |                                                  | Stop Avvia                   |
|                          | אינטאנג אט אעאד אפיגנטיא                         |                              |
| ne                       | thardware.com                                    | by <b>creointeractive.it</b> |

# 7. Test: Endurance Sequenziale

# 7. Test: Endurance Sequenziale

# Risultati

| HDTunePro                       | [Empty 0%]                                                     |
|---------------------------------|----------------------------------------------------------------|
| <complex-block></complex-block> | <complex-block><complex-block></complex-block></complex-block> |
| Read                            | Write                                                          |

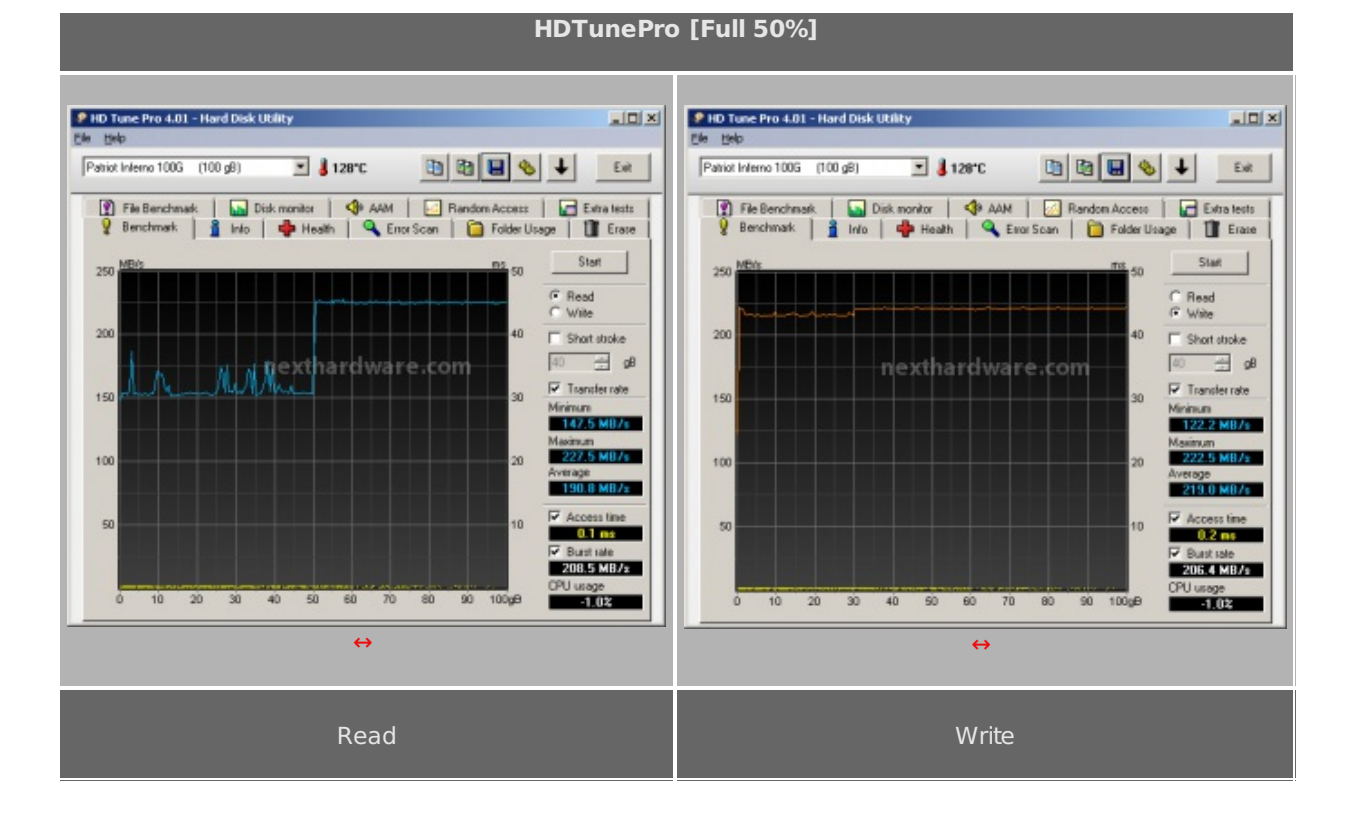

#### HDTunePro [Full 100%]

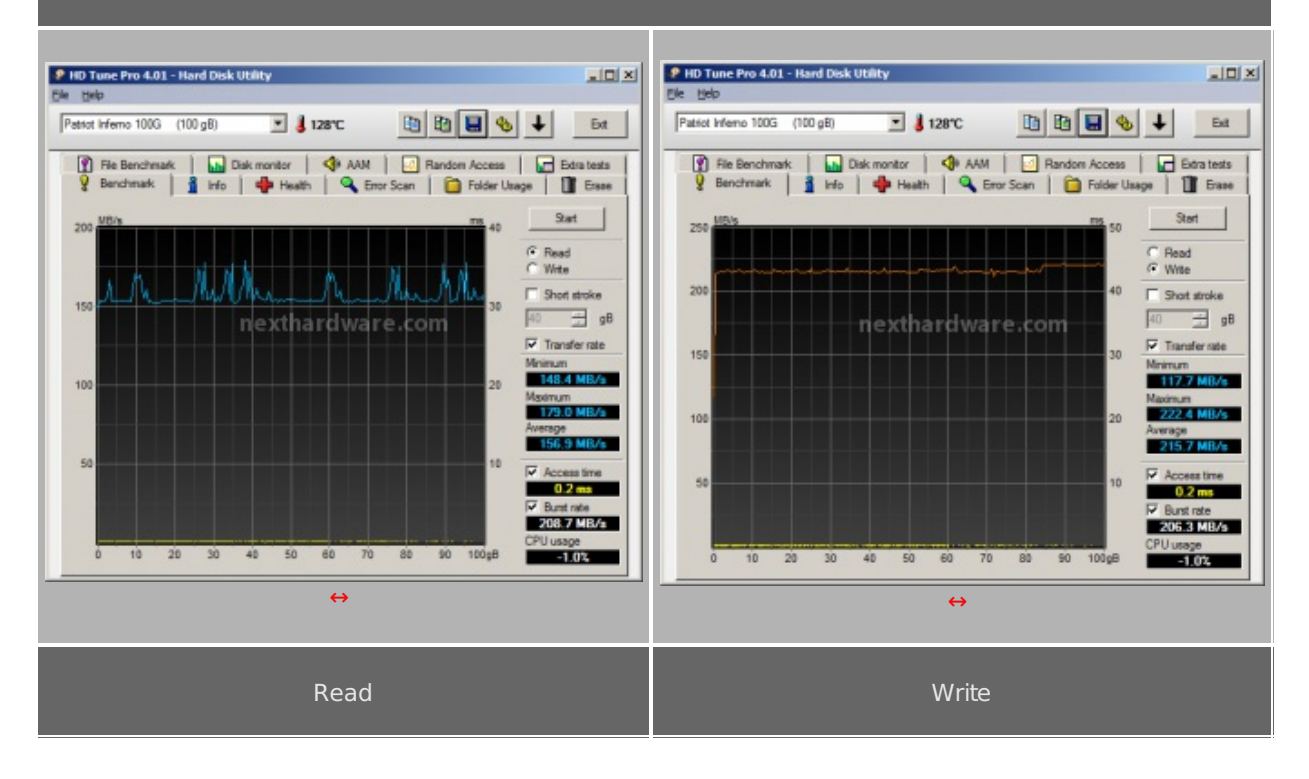

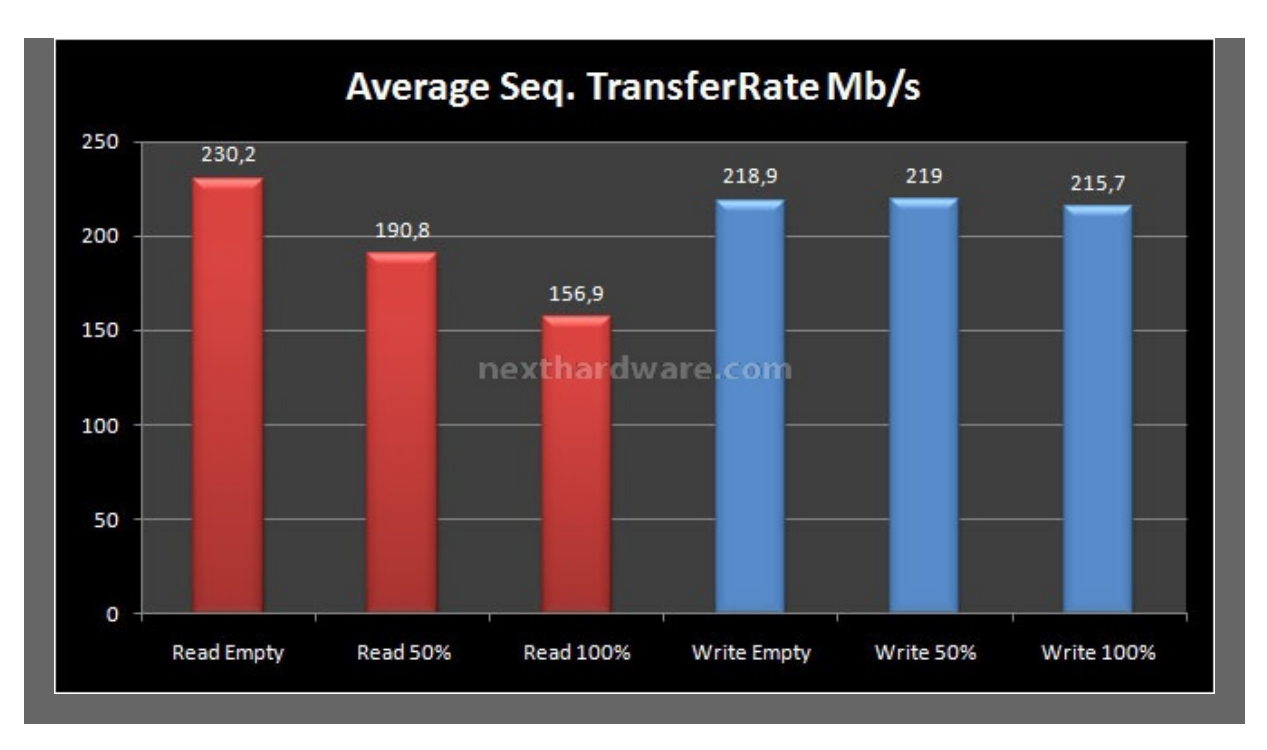

Grafico che rispecchia il funzionamento generale degli SSD con controller Sandforce, con un calo di prestazioni abbastanza sensibile in lettura, quando ci avviciniamo al riempimento, ed un ottimo comportamento in scrittura grazie all'effetto dell'overprovisioning che migliora i risultati misurati, sfruttando la "riserva†di spazio libero per ridurre il calo di prestazioni in scrittura, tipico della tecnologia NAND.

I risultati ottenuti sono comunque distanti da quelli dichiarati dal produttore e leggermente inferiori a quelli ottenuti con altri SSD testati che utilizzano lo stesso controller.

### 8. Test: Endurance Random

### 8. Test: Endurance Random

### Introduzione

Questa serie di test che andiamo a svolgere, ci permetterà di testare il numero di IOPS che l'SSD è in grado di svolgere utilizzando pattern di grandezze diverse. L'acronimo IOPS sta ad indicare, nella traduzione italiana, il "numero di operazioni di input ed output per secondoâ€, ed è un indice di grandissima importanza per valutare le prestazioni di un disco per quanto concerne le operazioni di caricamento del sistema operativo o di un qualsiasi applicativo software. Un numero elevato di operazioni per secondo renderà il caricamento di un software più rapido, ma allo stesso tempo non è garanzia assoluta di maggiore o minore velocità . Il rapporto ideale si ottiene considerando e relazionando il transfer rate medio e gli IOPS, tenendo conto che, a seconda della dimensione del file che andremo ad elaborare, la rilevanza dei due parametri ricopre un ruolo più o meno decisivo. I test sfruttano un tipo di accesso totalmente casuale, questo perché raramente i file contenuti nei nostri supporti seguono una disposizione perfettamente sequenziale. Una delle cause è la frammentazione, ma anche il semplice bisogno in fase di caricamento, di accedere a files disposti in zone differenti sulla superficie del disco (vedi avvio del sitema operativo).

### Risultati

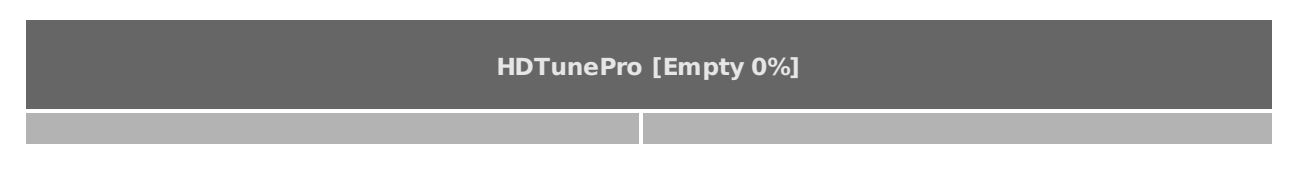

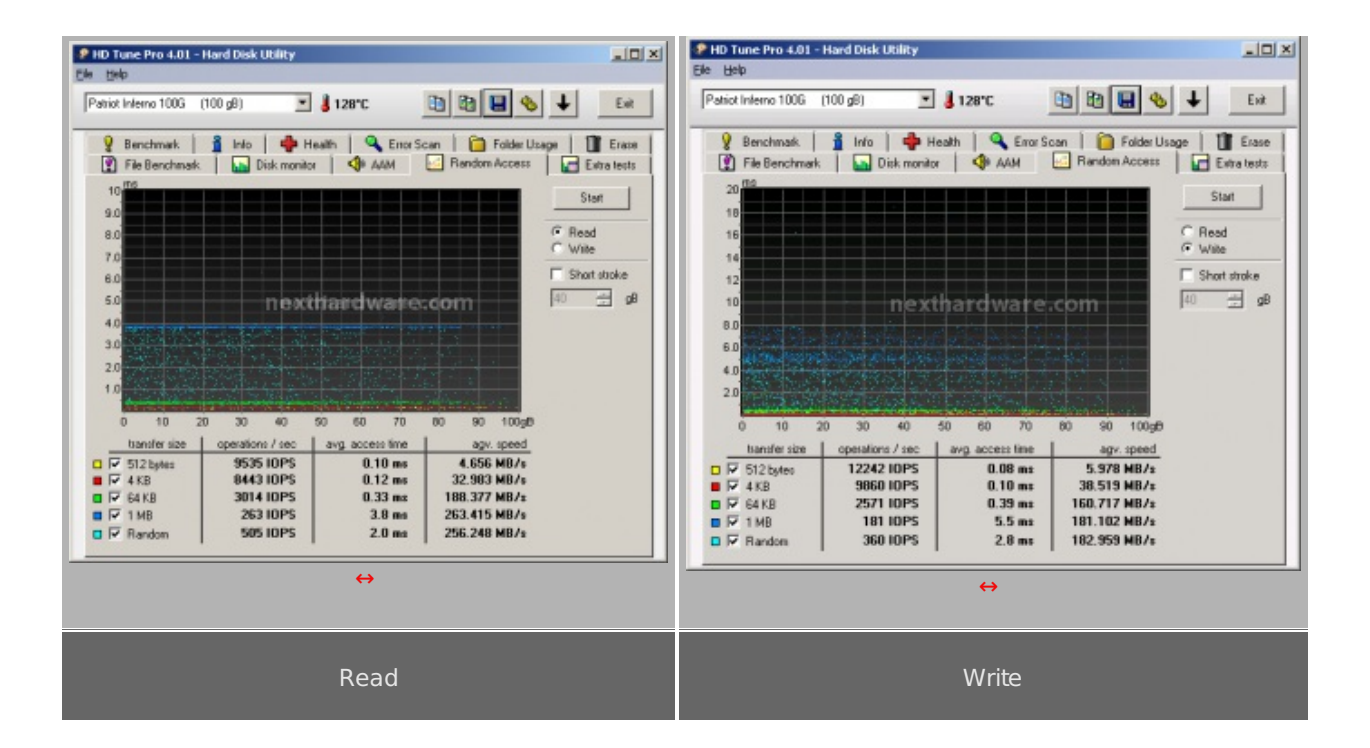

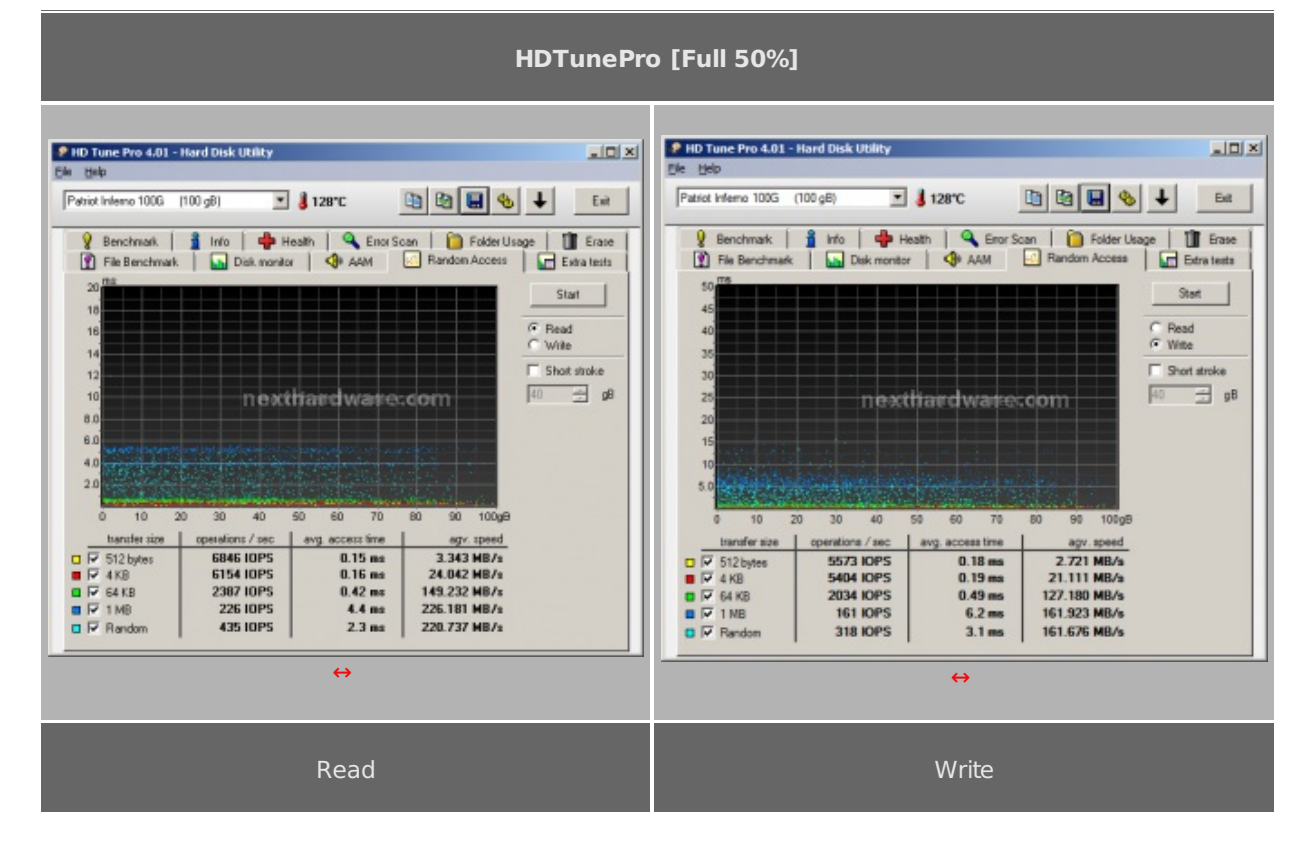

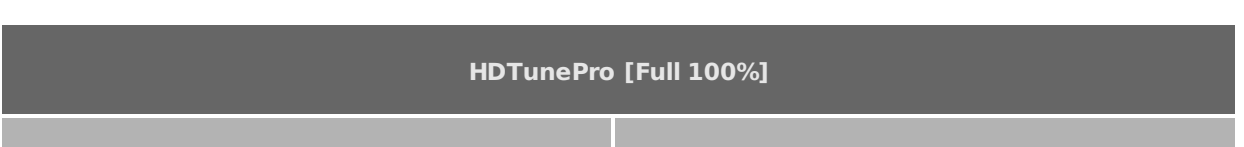

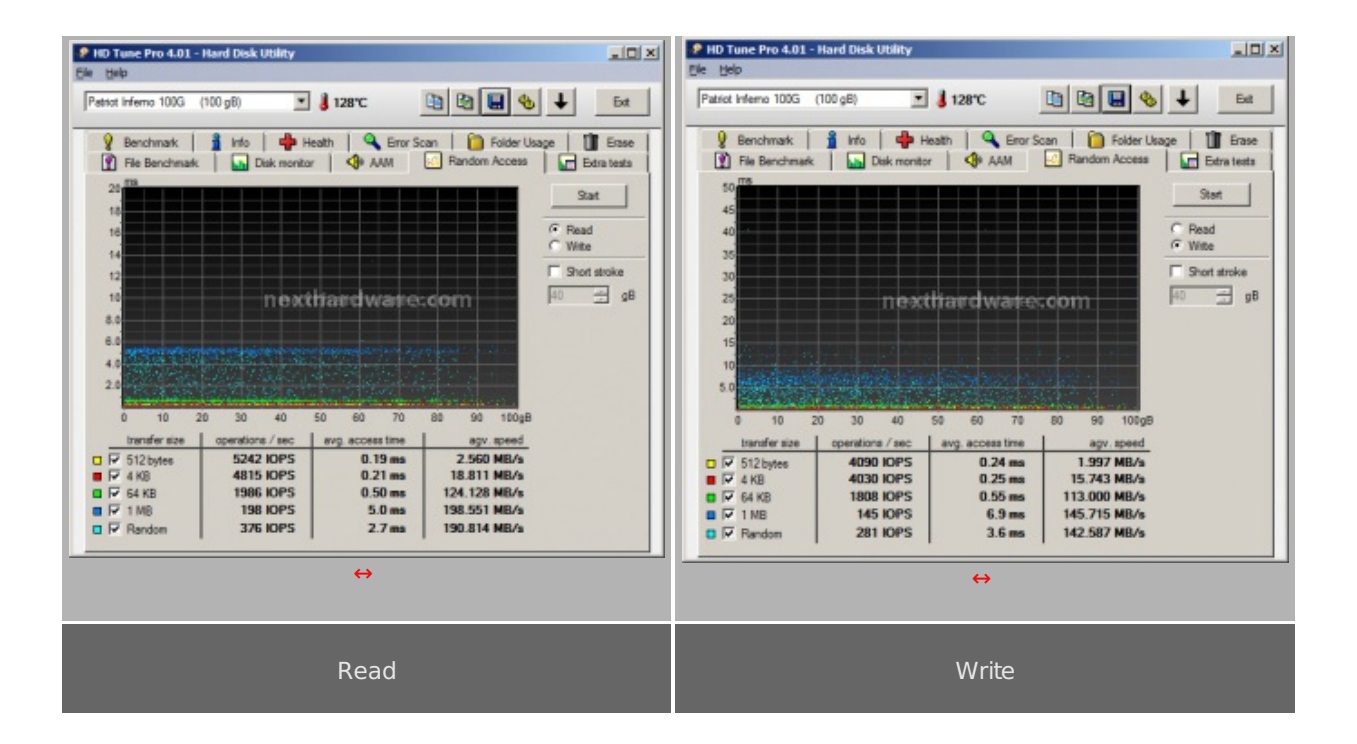

### Sintesi

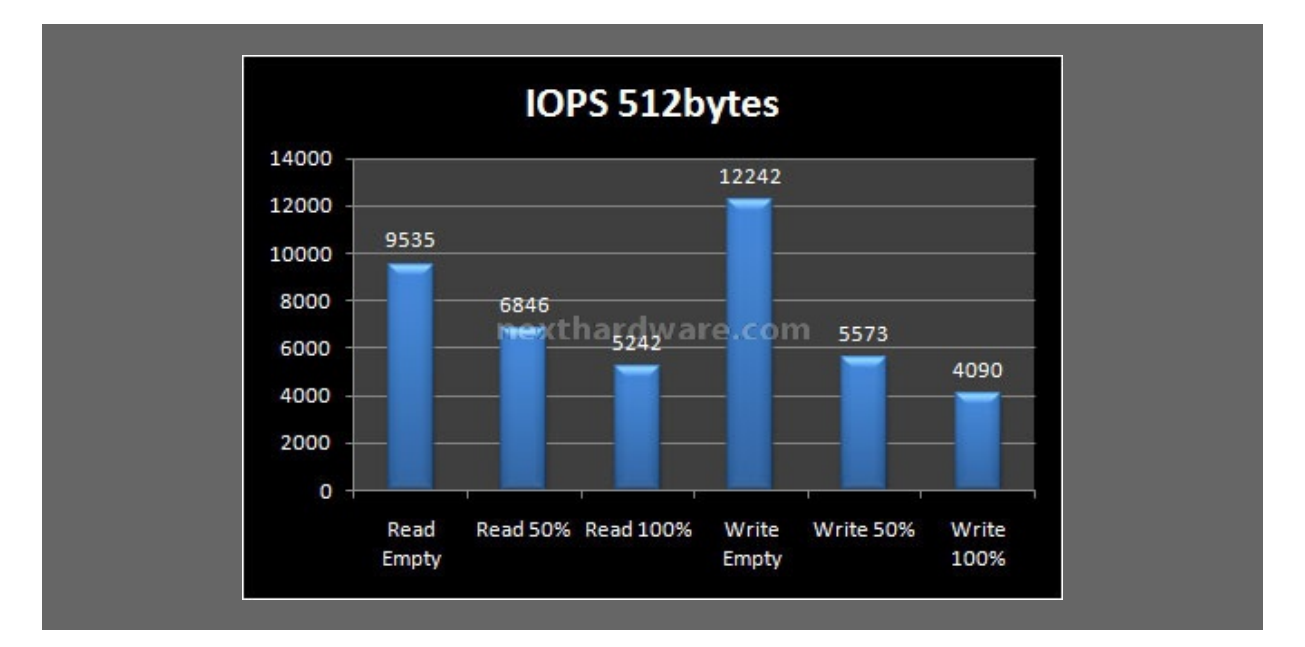

Nel primo test notiamo che l'SSD tende a perdere prestazioni sia in lettura che in scrittura con il progressivo riempimento, segno che gli algoritmi di gestione non riescono a compensare efficacemente la tendenza a perdere prestazioni degli SSD. Le prestazioni in lettura sono addirittura peggiori rispetto a quelle rilevate su SSD con controller Indilinx, quelle in scrittura vanno abbastanza bene, ma non ai livelli di altri SSD con pari controller.

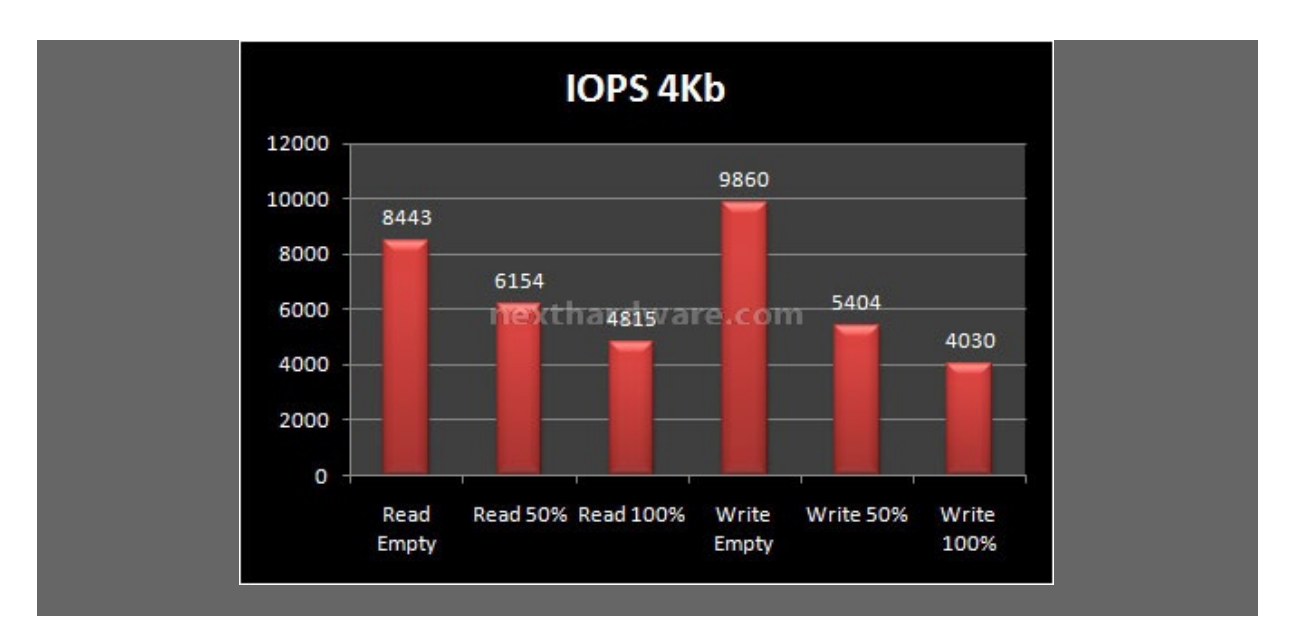

Anche nel test con file da 4KB abbiamo un comportamento simile a quello visto di sopra, con leggero degrado prestazionale per un SSD con controller Sandforce

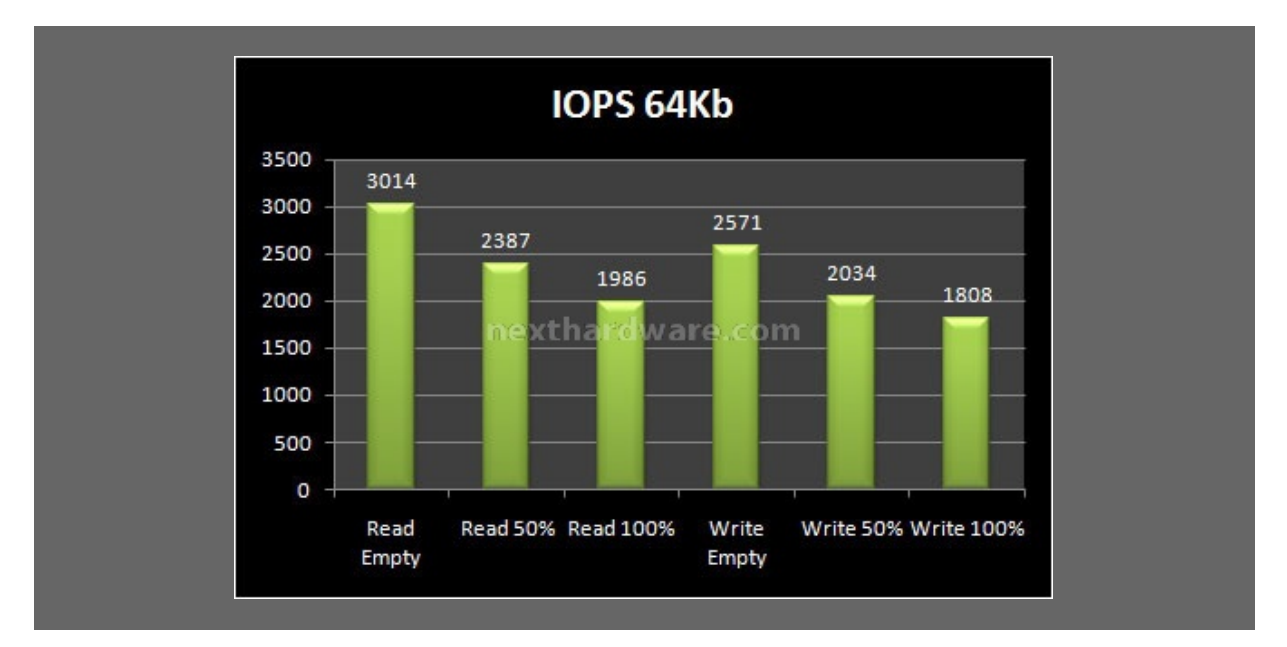

A dimensioni del pattern maggiori la situazione non sembra migliorare, il calo prestazionale in lettura è sempre evidente, un po' meno in scrittura.

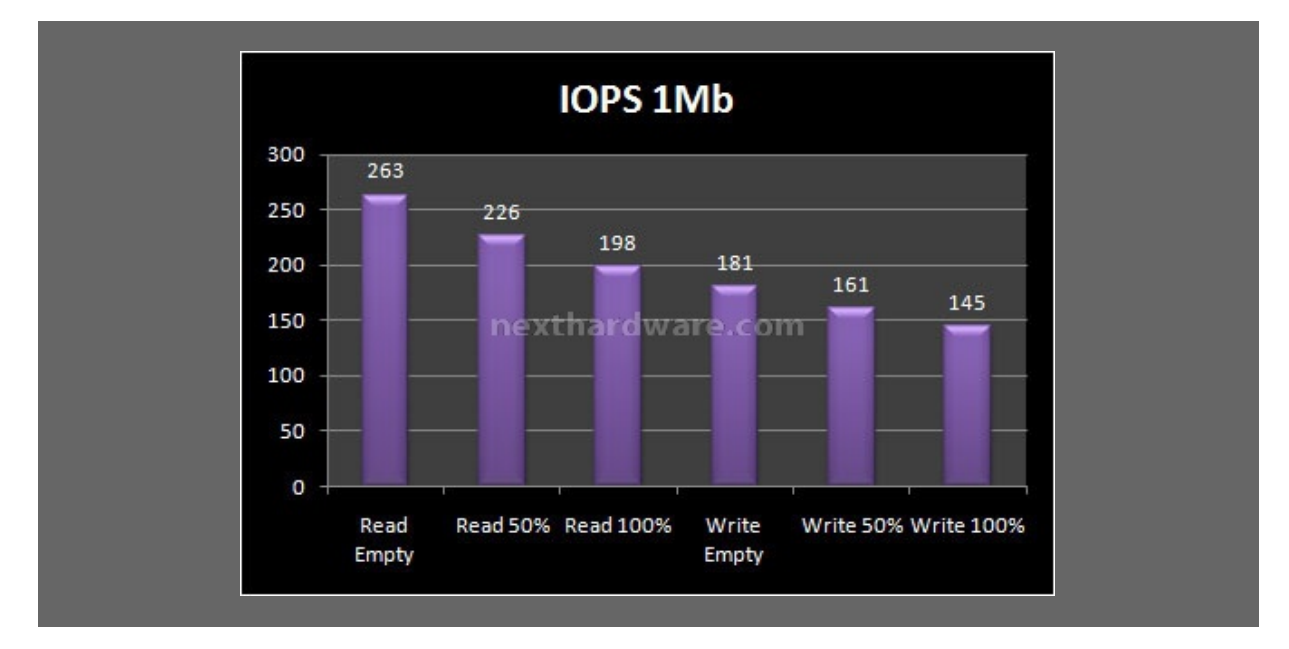

Il trend mostrato dai grafici precedenti continua anche nel test con pattern da 1MB.

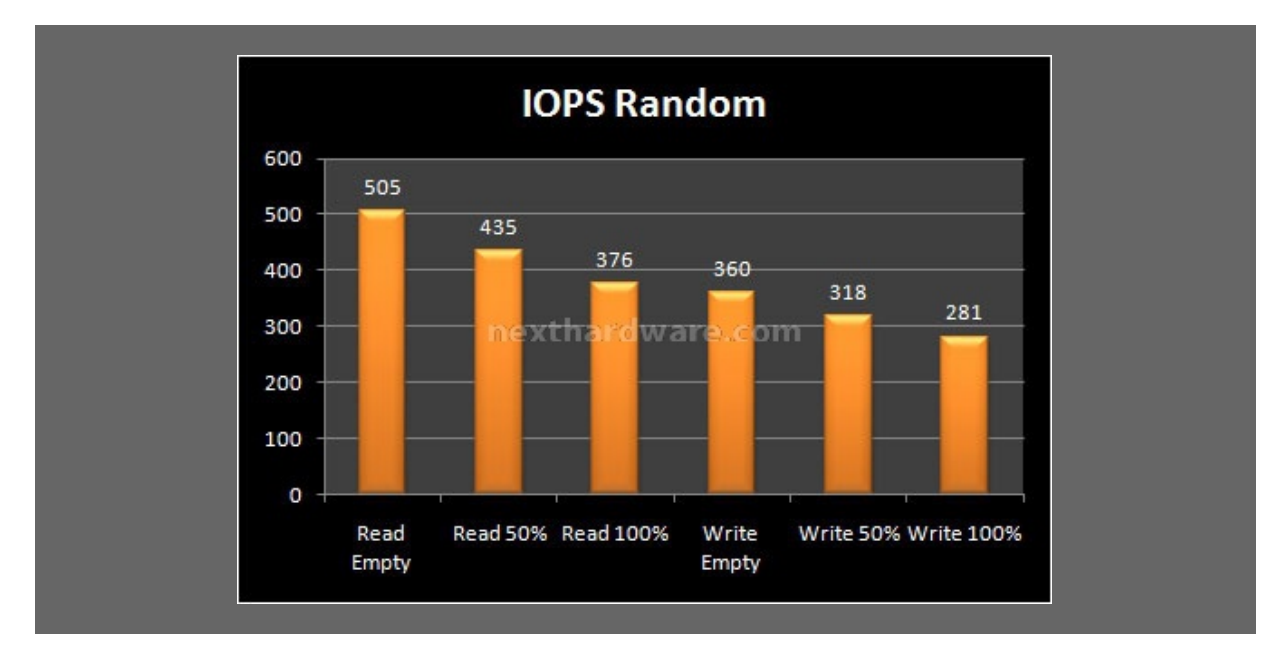

Quest'ultimo test, che simula in maniera più articolata gli accessi casuali combinati con pattern di varie dimensioni, conferma la tendenza al degrado prestazionale manifestata con tutti i pattern testati.

### 9. Test: Endurance Copy Test

### 9. Test: Endurance Copy Test

### Introduzione

Dopo aver analizzato l'SSD simulando il riempimento e torturandolo con diverse sessioni di test ad accesso casuale, lo stato delle celle NAND è nelle peggiori condizioni possibili: ed è esattamente questo lo stato in cui potrebbe trovarsi il nostro SSD, dopo un periodo di intenso lavoro. Il tipo di test che andremo ad effettuare sfrutta le caratteristiche del Nexthardware SSD Test che abbiamo descritto precedentemente.

La prova si divide in due fasi:

- 1. **Used** : L'SSD è stato già utilizzato e riempito interamente durante i test precedenti, vengono disabilitate le funzioni di Trim e lanciata copia del pattern da 1GB fino a totale riempimento di tutto lo spazio disponibile. A test concluso, annotiamo il tempo necessario a portare a termine l'intera operazione.
- BrandNew : L'SSD viene accuratamente svuotato e riportato allo stato originale con l'ausilio di un software di Secure Erase. A questo punto, quando le condizioni delle celle NAND sono al massimo delle potenzialità , ripetiamo la copia del nostro pattern fino a totale riempimento dell'SSD. Anche in questa occasione, viene annotato il tempo di esecuzione.

Terminati i test, viene divisa l'intera capacità dell'SSD per il tempo impiegato e ricaviamo la velocità di scrittura per secondo.

### Risultati

### **CopyTest BrandNew**

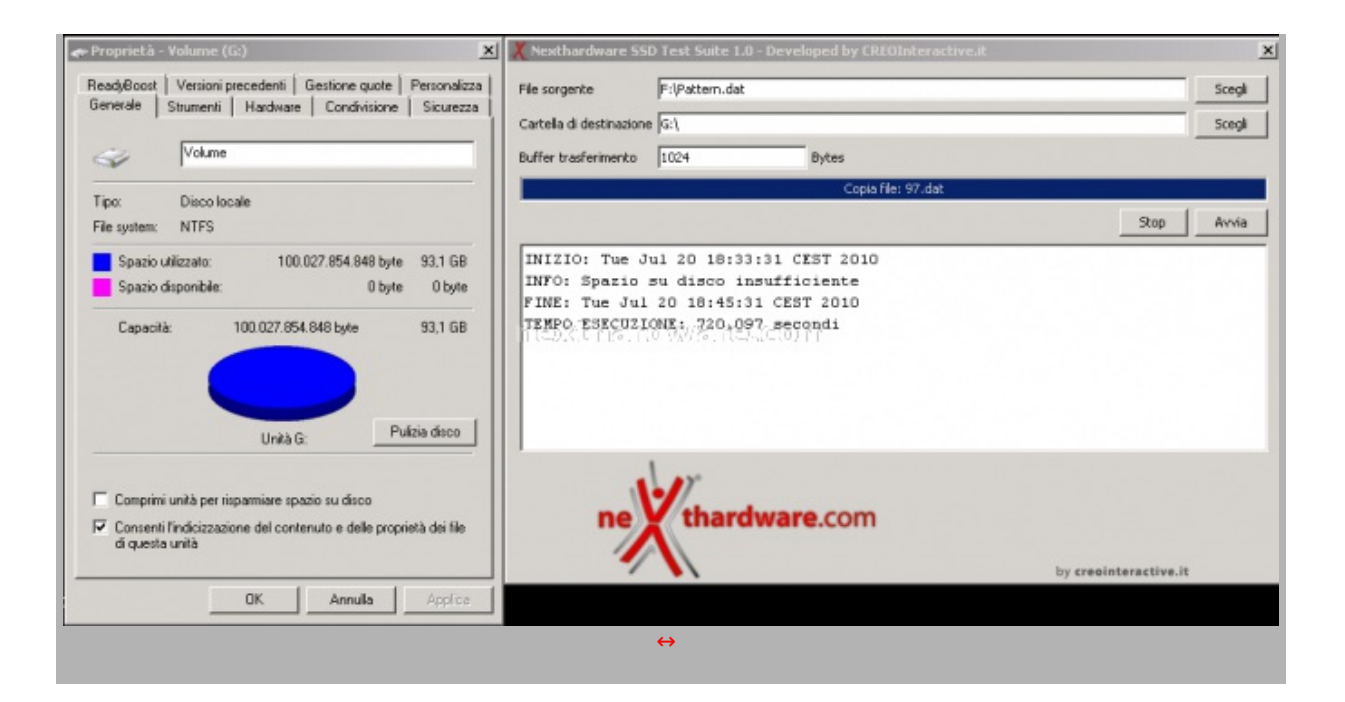

## CopyTest Used

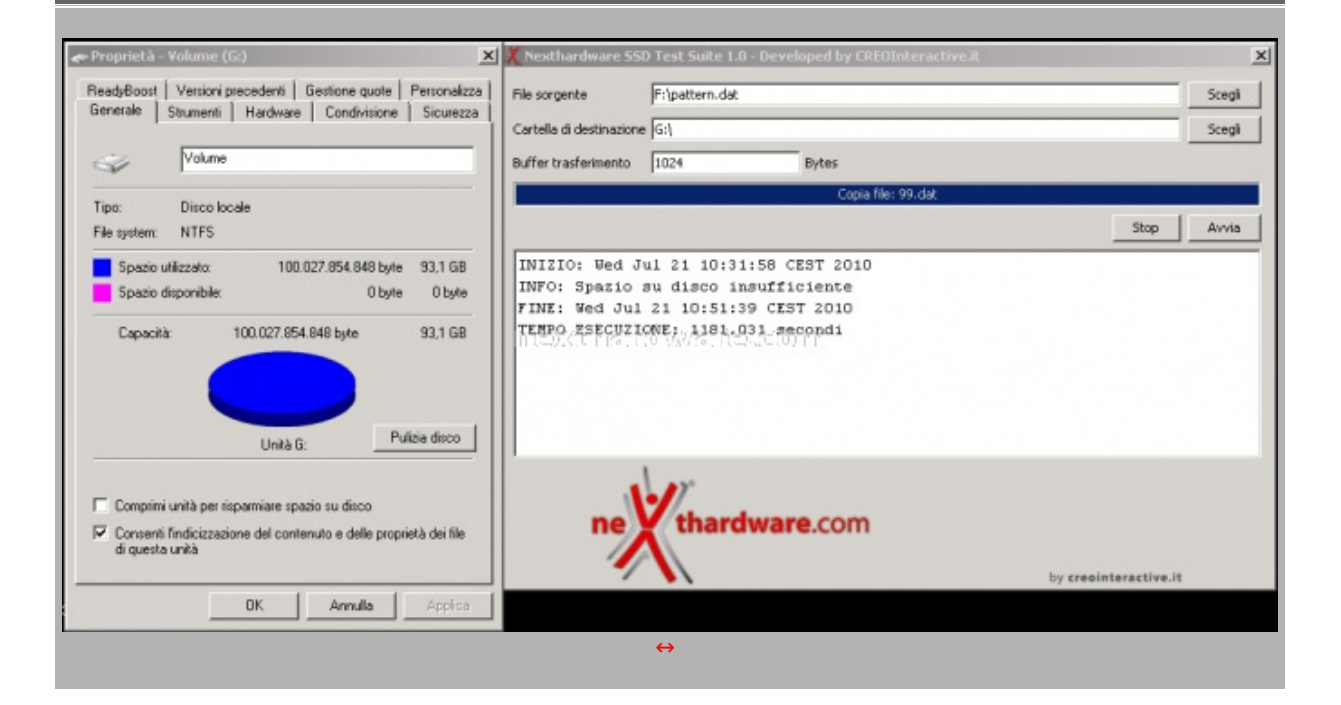

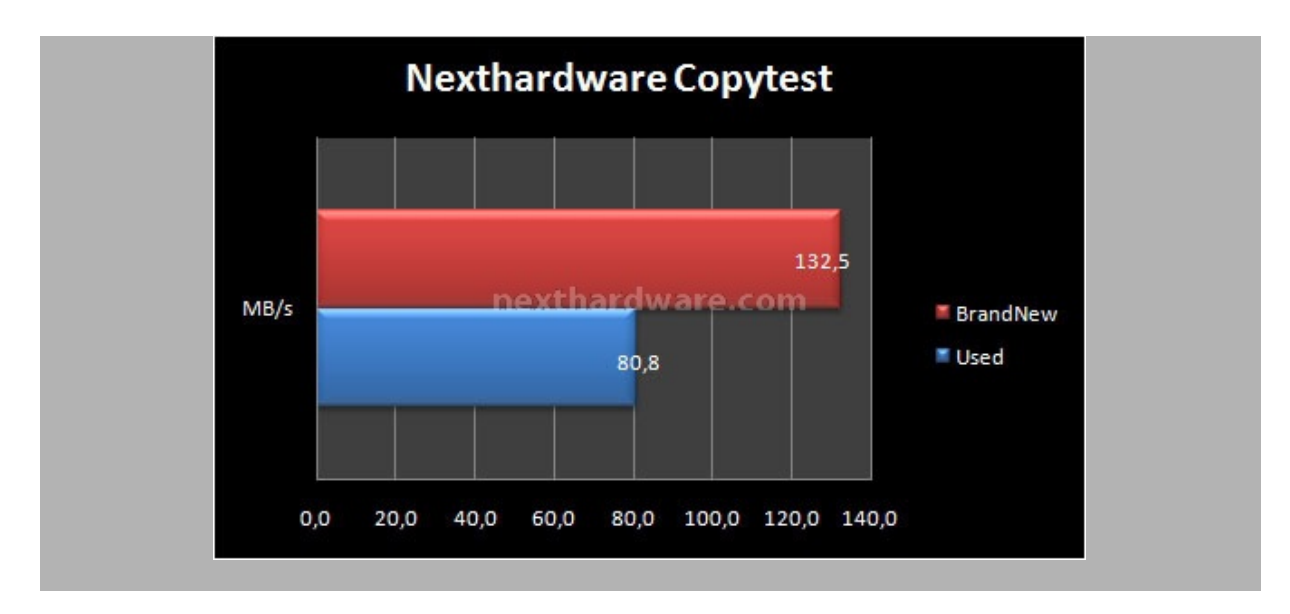

Con disco riempito dai test precedentemente effettuati, il grafico ci mostra in modo evidente le limitazioni delle memorie MLC che, se non sottoposte ad un secure erase che svuoti effettivamente il loro contenuto e senza il supporto del trim, degradano notevolmente in prestazioni fino ad un 38% rispetto alla condizione del disco nuovo.

Il test a disco completamente vuoto e sottoposto a secure erase, ci restituisce un buon risultato, ma distante dai 275 Mb/s dichiarati dal produttore.

### 10. Test: AS SSD BenchMark 1.43704

### 10. Test: AS SSD BenchMark 1.43704

| Patriot Inferno 100GB   | Read: | Write: | AS SSD Copy-Benchmark 1         | 4.3704.27281 |           |
|-------------------------|-------|--------|---------------------------------|--------------|-----------|
| 305A                    |       |        | File Edit                       |              |           |
| 1024 K - OK<br>93,16 GB |       |        | Patriot Inferno 100GB<br>iaStor | Speed:       | Duration: |
| ✓ Seq                   | MB/s  | MB/s   | IDE<br>93,16 GB                 |              |           |
| ☑ 4K                    | MB/s  | MB/s   | ISO                             | MB/s         | S         |
| 4K-64Thrd               | MB/s  | MB/s   | Program                         | MB/c         |           |
| Acc.time                | ms    | ms     | Como                            | WID/S        | -, 5      |
| Score:                  |       |        | ✓ Game                          | MB/s         | S         |
|                         |       |        | s                               | itart /      | Nort      |
|                         |       |        |                                 | ↔            |           |
| 2                       | art   | Abort  |                                 |              |           |
|                         | ↔     |        |                                 |              |           |
|                         |       |        |                                 |              |           |
|                         |       |        |                                 |              |           |

### Impostazioni

### Risultati

**AS SSD Benchmark Main Test** 

| Patriot Inferno 100GB<br>305A<br>iaStor<br>1024 K - OK<br>93,16 GB | Read:       | Write:      |  |
|--------------------------------------------------------------------|-------------|-------------|--|
| ✓ Seq                                                              | 209,56 MB/s | 131,01 MB/s |  |
| ₹ 4K                                                               | 21,78 MB/s  | 77,84 MB/s  |  |
| ✓ 4K-64Thrd                                                        | 124,85 MB/s | 94,24 MB/s  |  |
| ✓ Acc.time                                                         | 0,054 ms    | 0,213 ms    |  |
| Score:                                                             | 168         | 185         |  |
|                                                                    | 44          | 14          |  |
| Score: 168 185 444                                                 |             |             |  |

# AS SSD Benchmark Copy Test

| Patriot Inferno 100GB<br>iaStor<br>IDE<br>93,16 GB | Speed:      | Duration: |
|----------------------------------------------------|-------------|-----------|
| r ISO                                              | 110,41 MB/s | 9,73 s    |
| Program                                            | 91,76 MB/s  | 15,33 s   |
| ਯ Game                                             | 95,60 MB/s  | 14,45 s   |

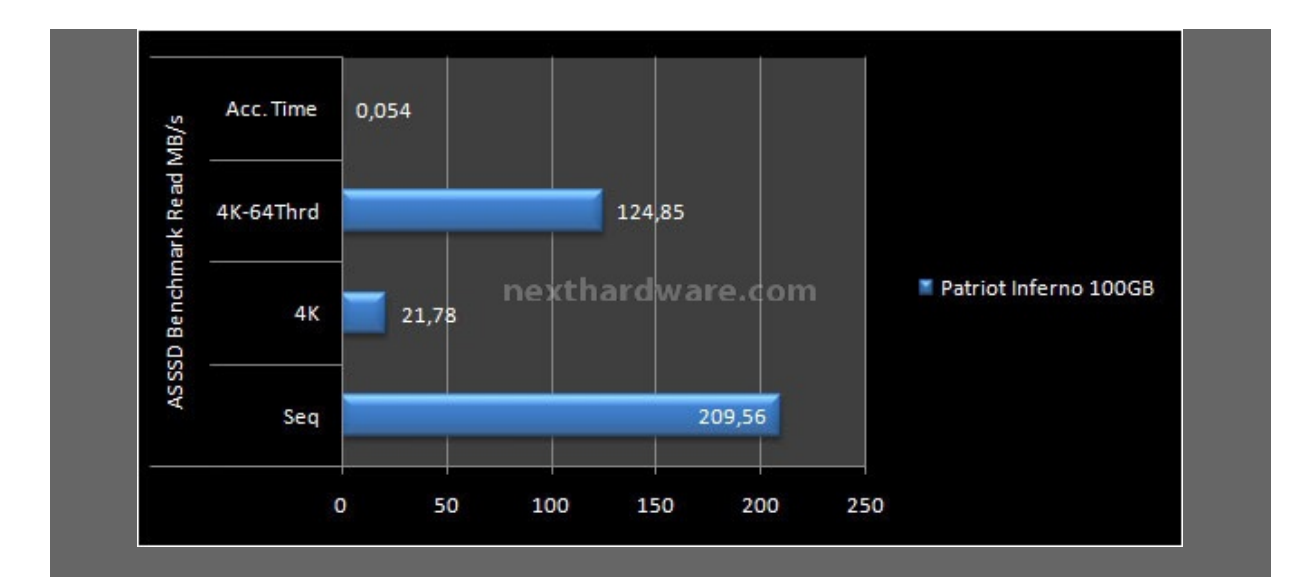

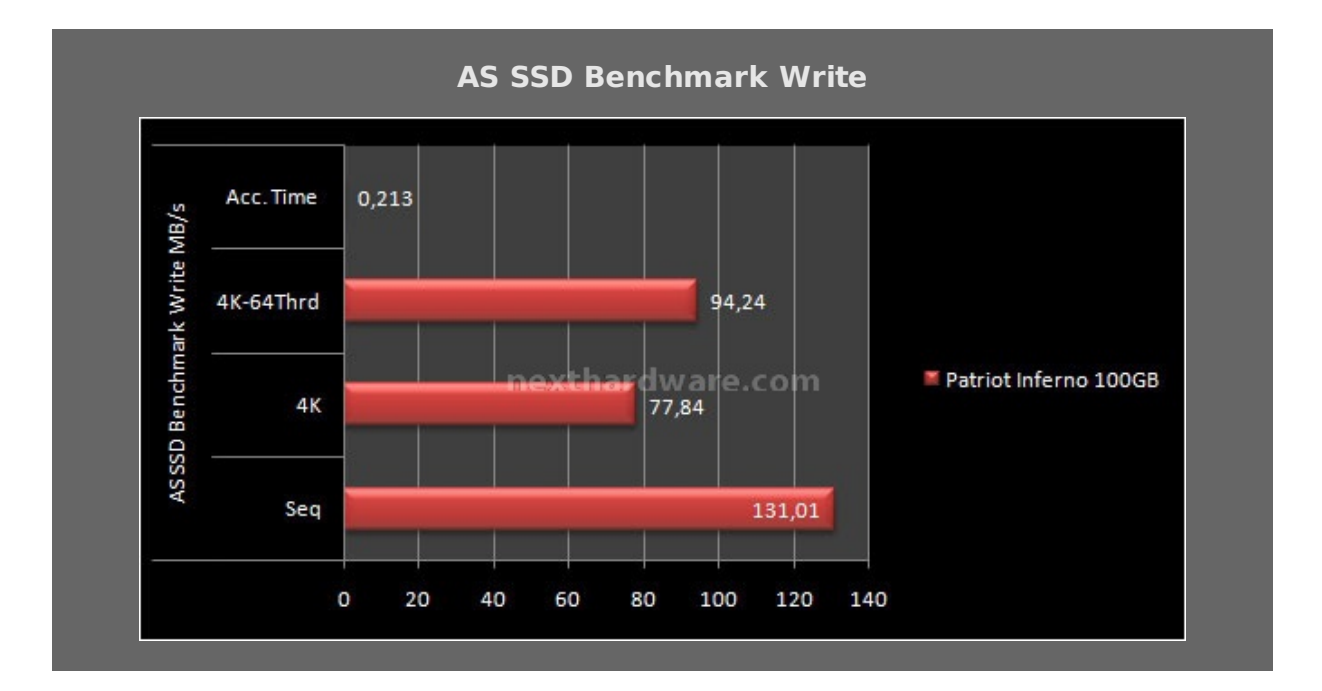

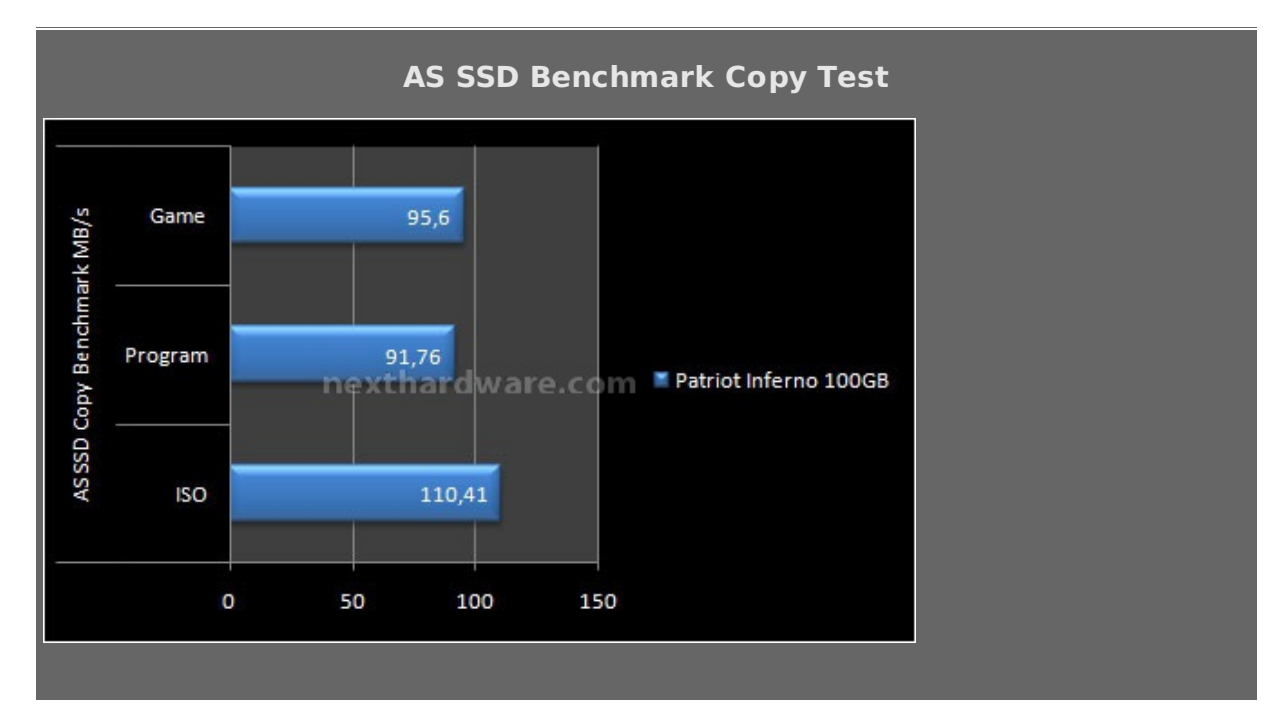

Ottime prestazioni sia in lettura che in scrittura, anche se di poco inferiori rispetto alla media dei Sandforce precedentemente testati, nel test di copia invece non ha eguali spuntando risultati eccellenti.

### 11. Test: Crystal Disk Mark 3.0

### 11. Test: Crystal Disk Mark 3.0

### Impostazioni

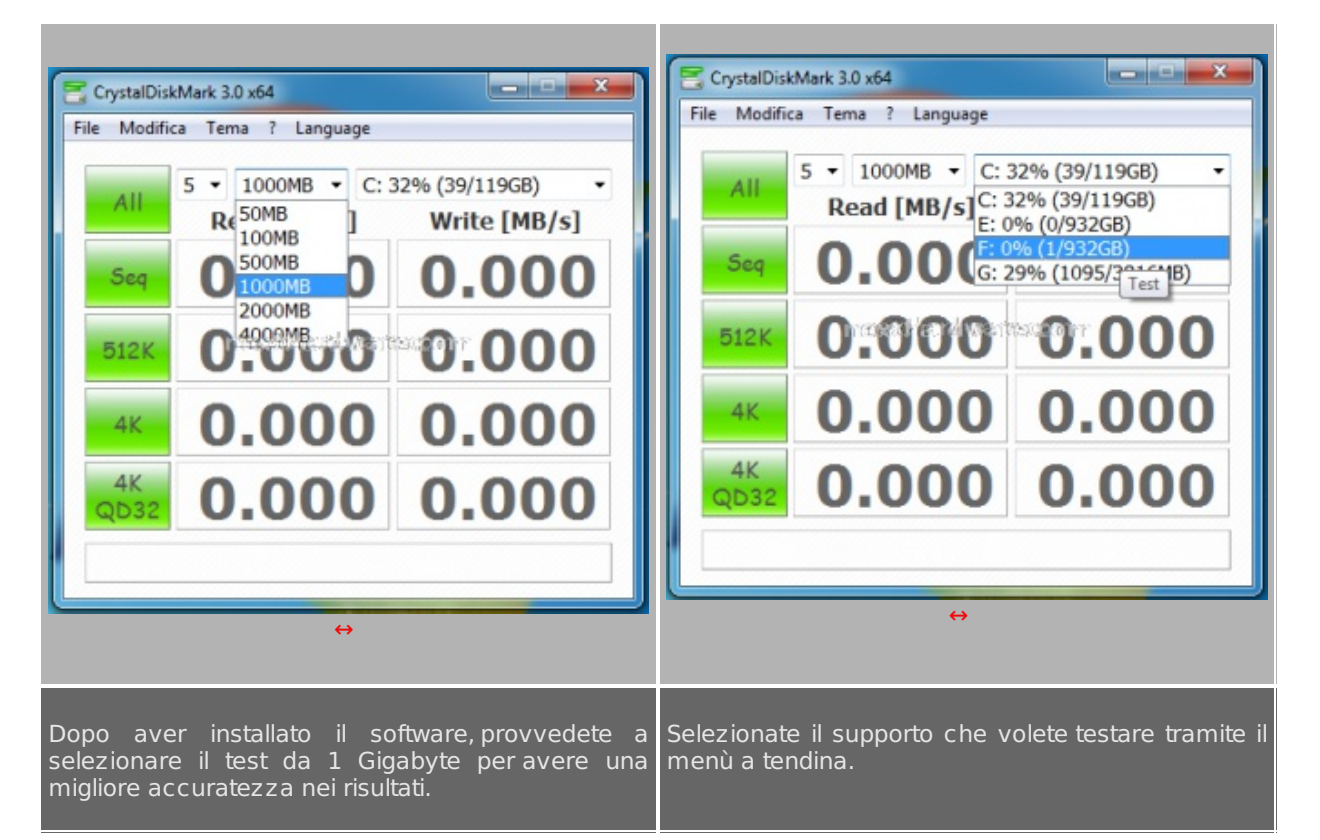

### Risultati

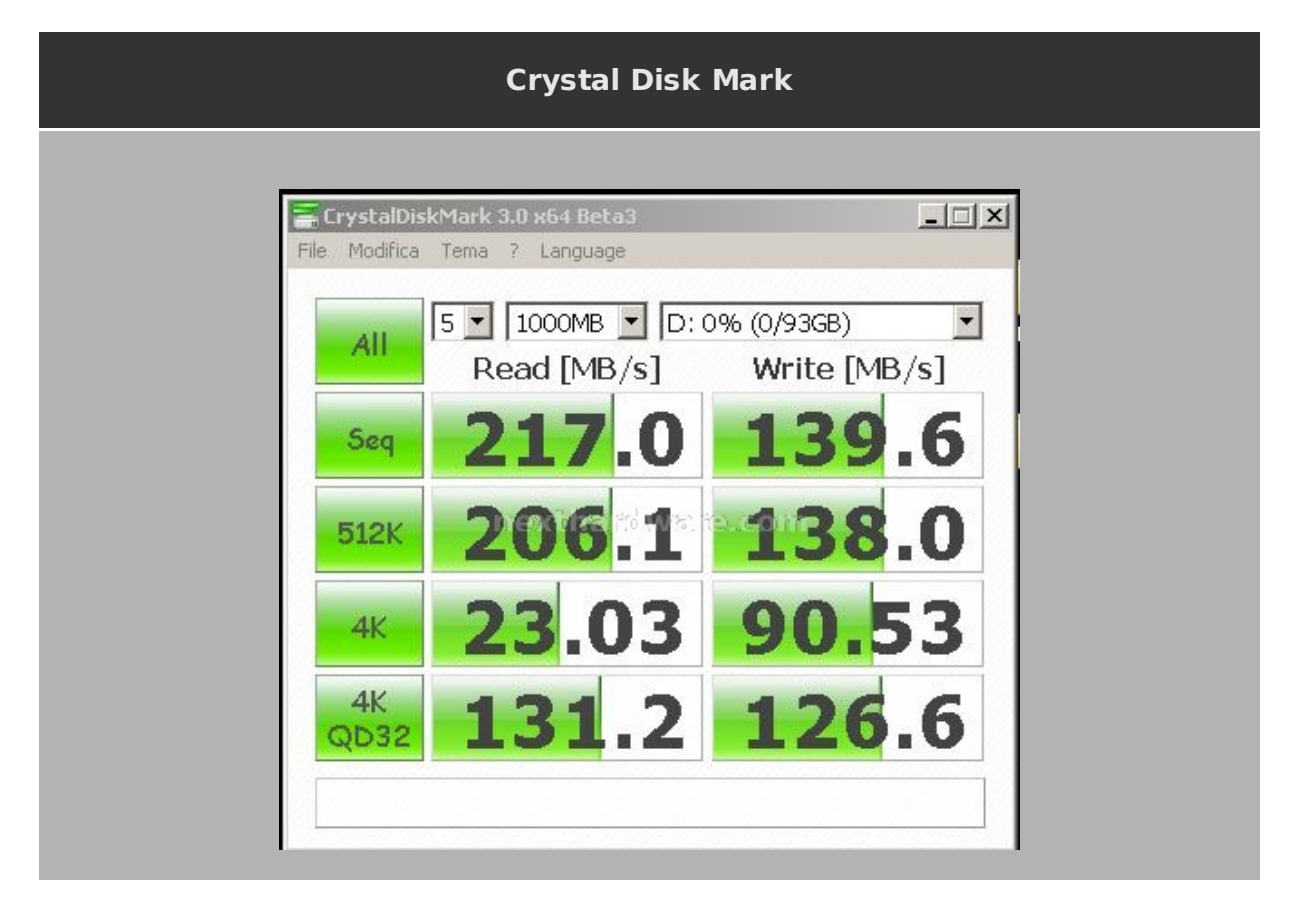

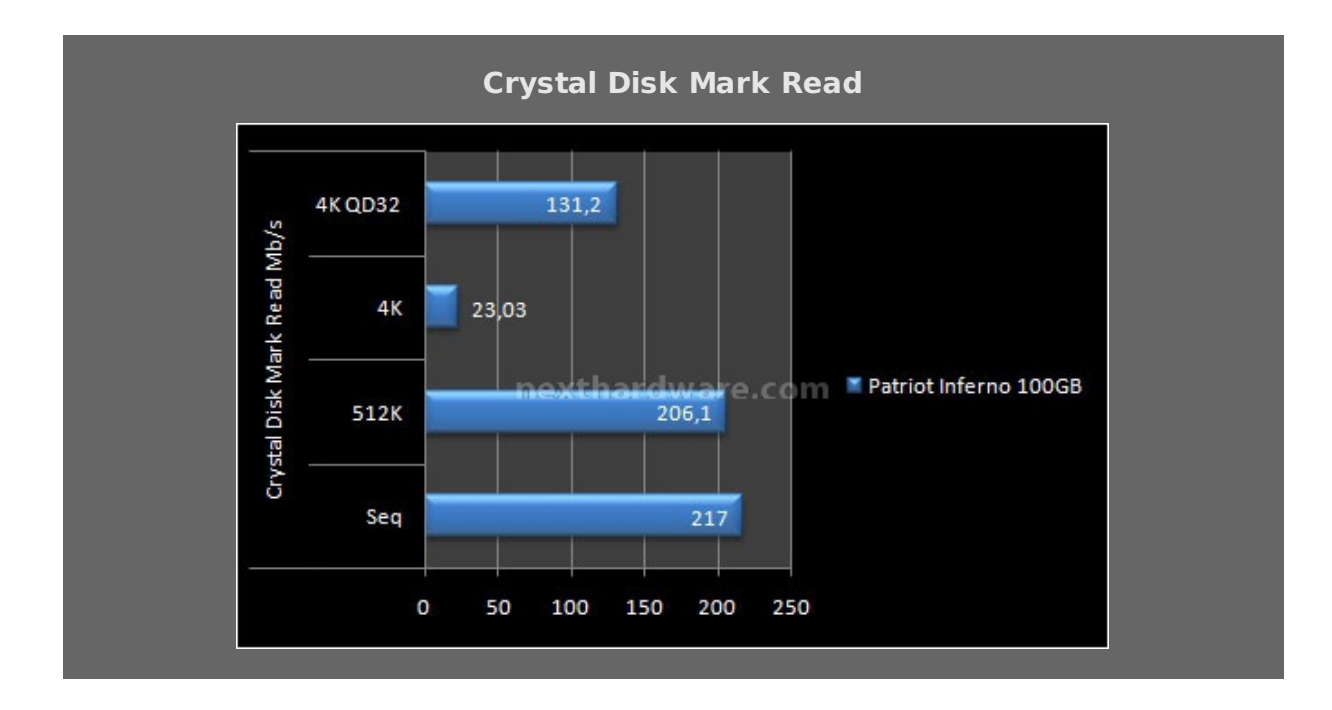

Prestazioni in lettura di tutto rispetto sia nel test sequenziale che in quelli random, dove la presenza del controller Sandforce fa sentire la differnza.

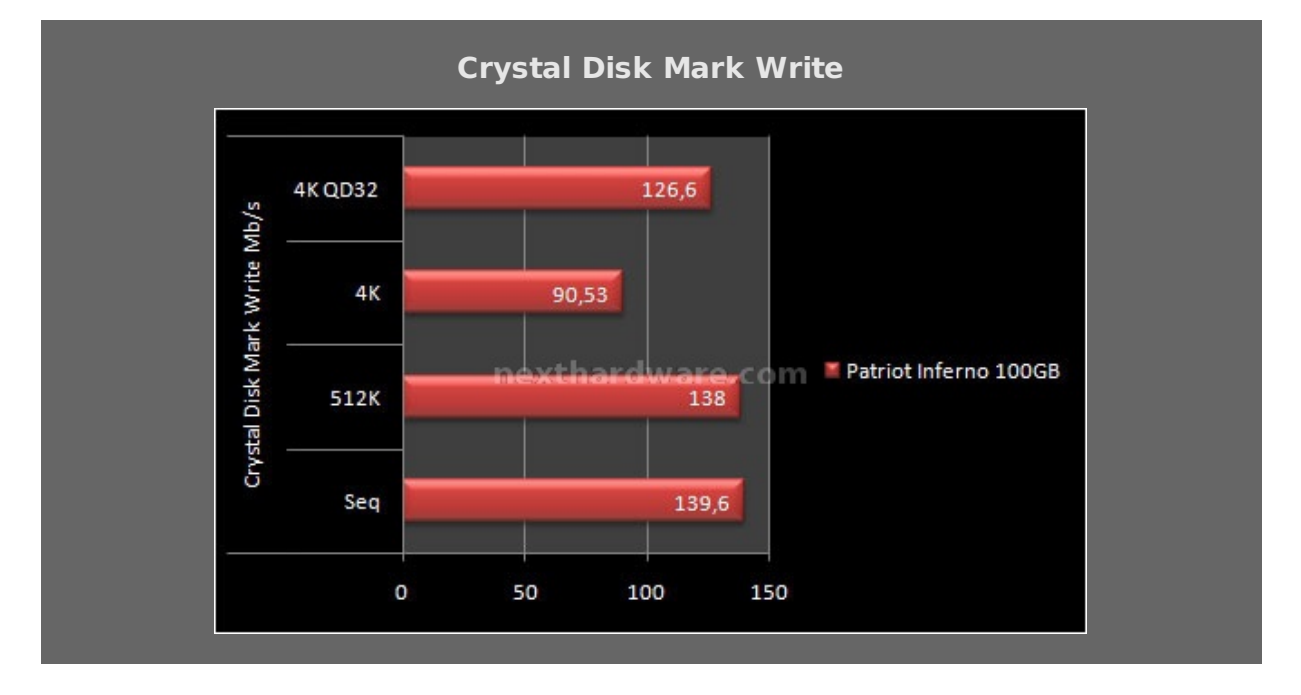

Ottimi i risultati in scrittura che evidenziano una costanza prestazionale che si mantiene in ogni situazione di workload oltre i 90 mb/s.

### 12. Test: Atto Disk v2.46

### 12. Test: Atto Disk v2.46

### Impostazioni

| Drive:                                                                                   | Direct I/0                                        | 1 |
|------------------------------------------------------------------------------------------|---------------------------------------------------|---|
| Transfer Sige: 0.5 • to 8192.0 • KB<br>TotalLength: 256 MB • Jew of the the same and re- | C 1/0 Comparison<br>© Qverlapped 1/0<br>C Neither |   |
| Stripe Group: Controlled by:                                                             | Queue Depth: 4 💌                                  |   |
| << Description >>                                                                        | * +                                               |   |
| or Help, press F1                                                                        | NUM                                               |   |

Impostazioni di AttoDisk utilizzate nei test.

### Risultati

| Patriot Inferno 100G                                                                                                    | 3                                                                                                    |
|----------------------------------------------------------------------------------------------------|----------------------------------------------------------------------------------------------------|
| ران المناطقة المناطقة مناطقة المناطقة مناطقة مناطقة مناطقة مناطقة مناطقة مناطقة مناطقة مناطقة مناطقة مناطقة مناطقة مناطقة من |                                                                                                    |
| □       □       □       □       ▼       ▼         □       □       □       □       □       Force Write Access         Transfer Size:       0.5       ↓o       8192.0       ✓       KB         Total Length:       256 MB       ▼                                                                                                    | ✓ Direct I/0       ○ I/0 Comparison       • Overlapped I/0       • Neither                                                                                                    |
| Controlled by:                                                                                                    | <u>Start</u>                                                                                                    |
| Test Results Write Read Read Read Read Read Read Read Rea                                                                                                    | Write         Read           17576         20301           37376         39325           59670         73397           107044         133003           182457         179526           208476         225339           230635         256109           242008         270612           254154         278247           252950         283627           258732         284963           256876         284359           266305         284359 |
| 0 50 100 150 200 250 300 350 400 450<br>Transfer Rate - MB / Sec<br>For Help, press F1                                                                                                    |                                                                                                    |

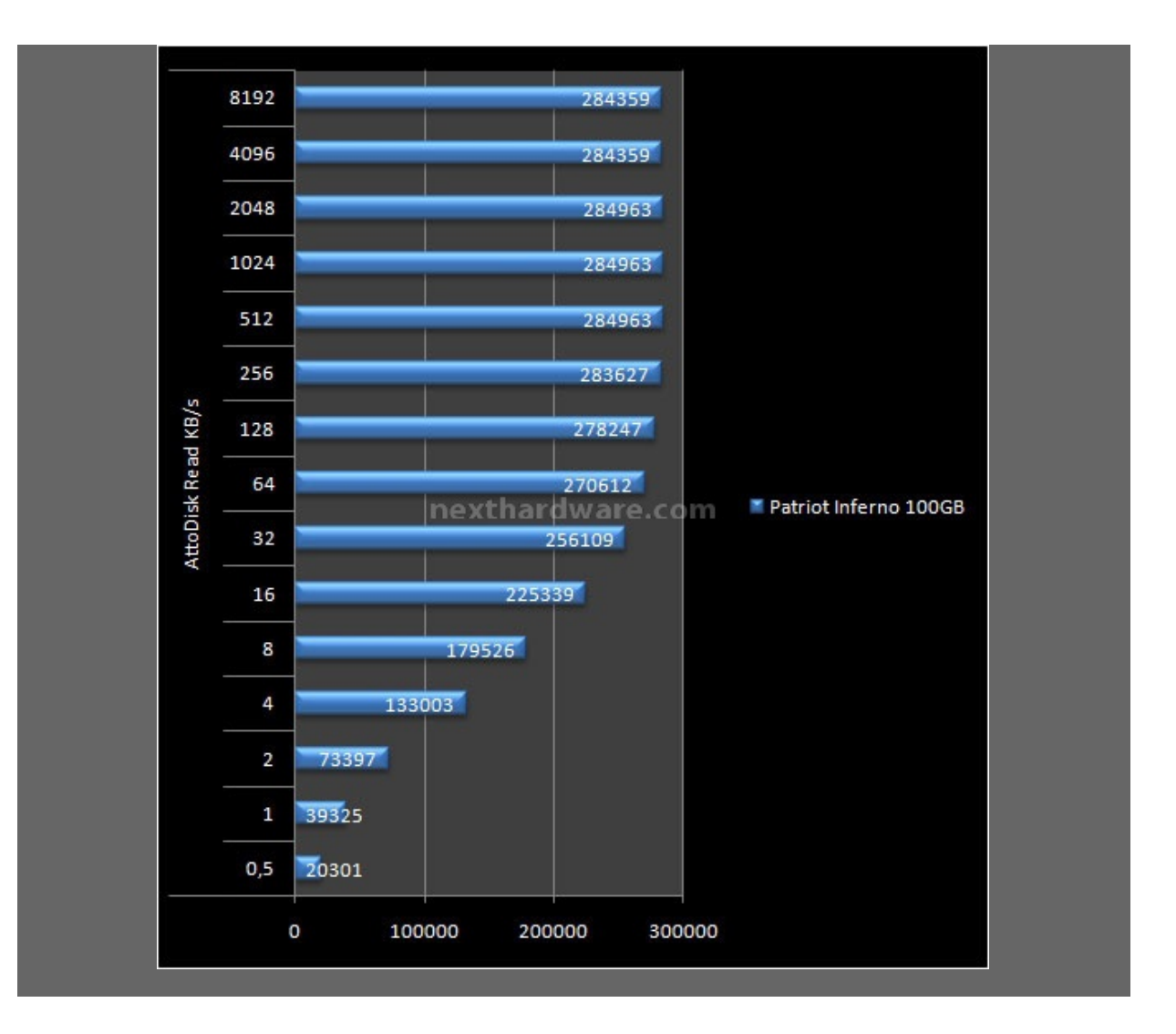

Atto Disk Write

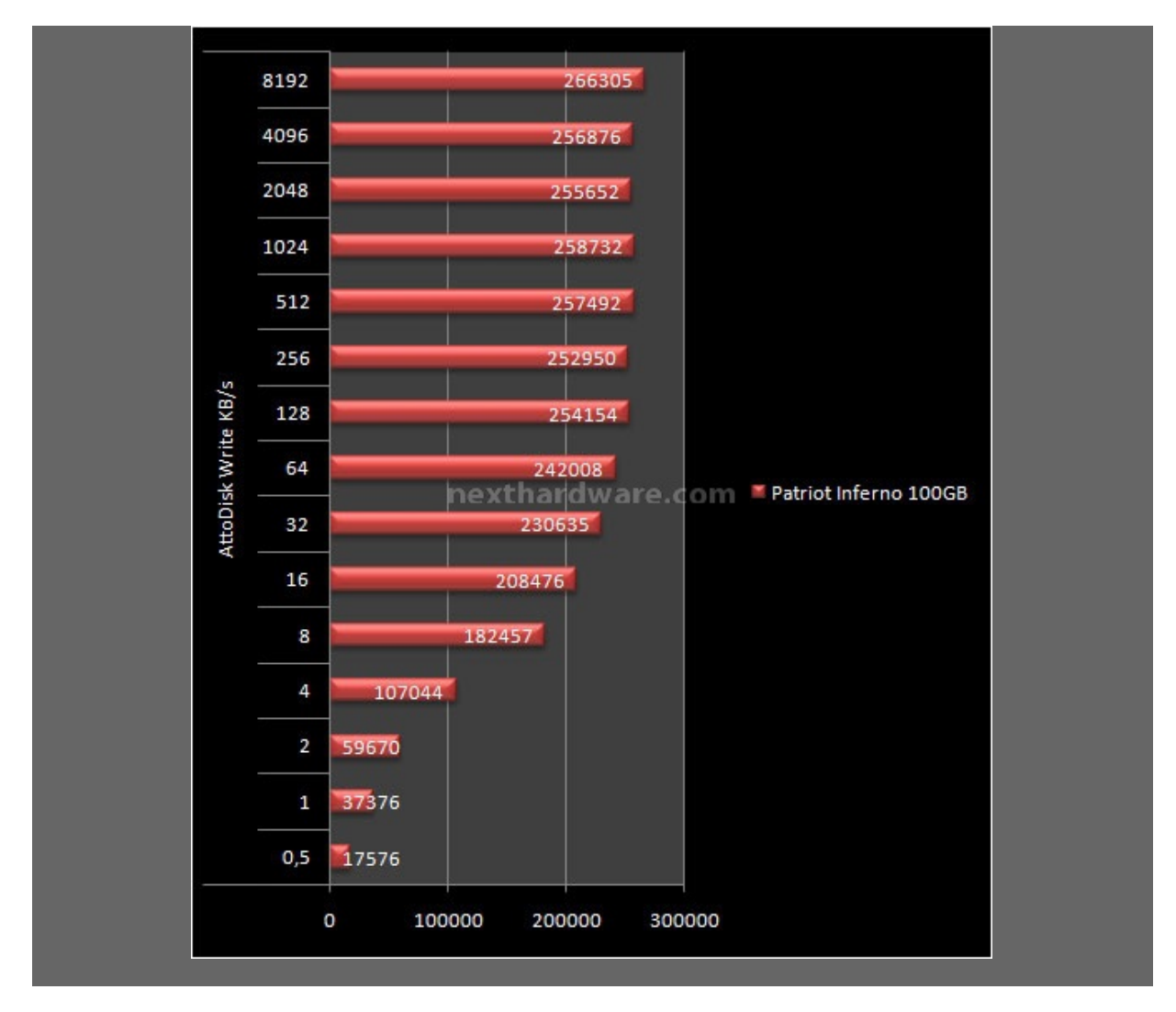

Come già indicato più volte, i valori restituiti da Atto Disk sono da considerare come massima banda "teoricaâ€. Atto Disk è l'unico test che generalmente conferma le prestazioni dichiarate dai produttori, nel caso specifico le prestazioni in lettura sono allineate con quelle dichiarate, mentre le prestazioni in scrittura sono leggermente inferiori ai 275 Mb/s riportati nella scheda tecnica.

### 13. Test: H2Benchw v3.13

### 13. Test: H2Benchw v3.13

### Impostazioni

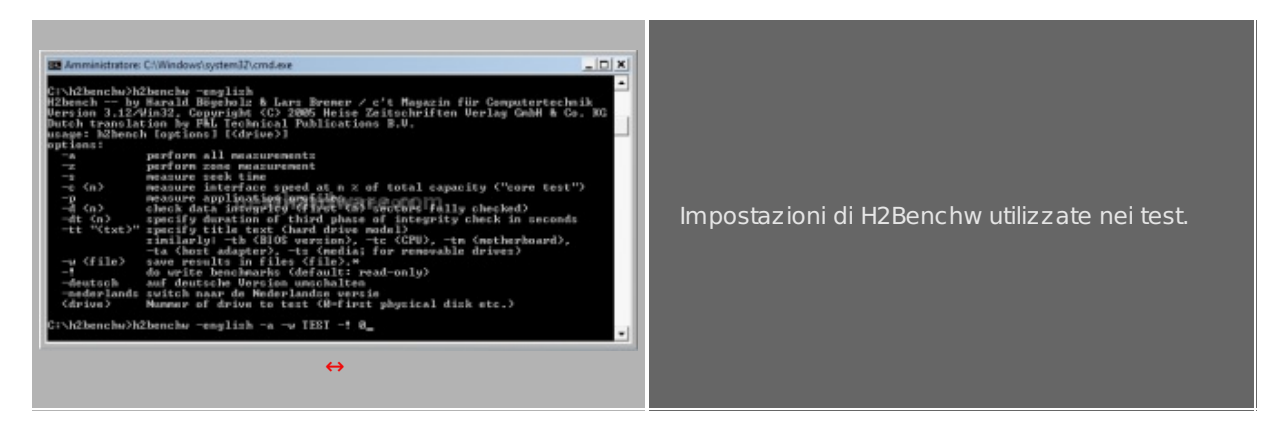

### Risultati

H2BenchW

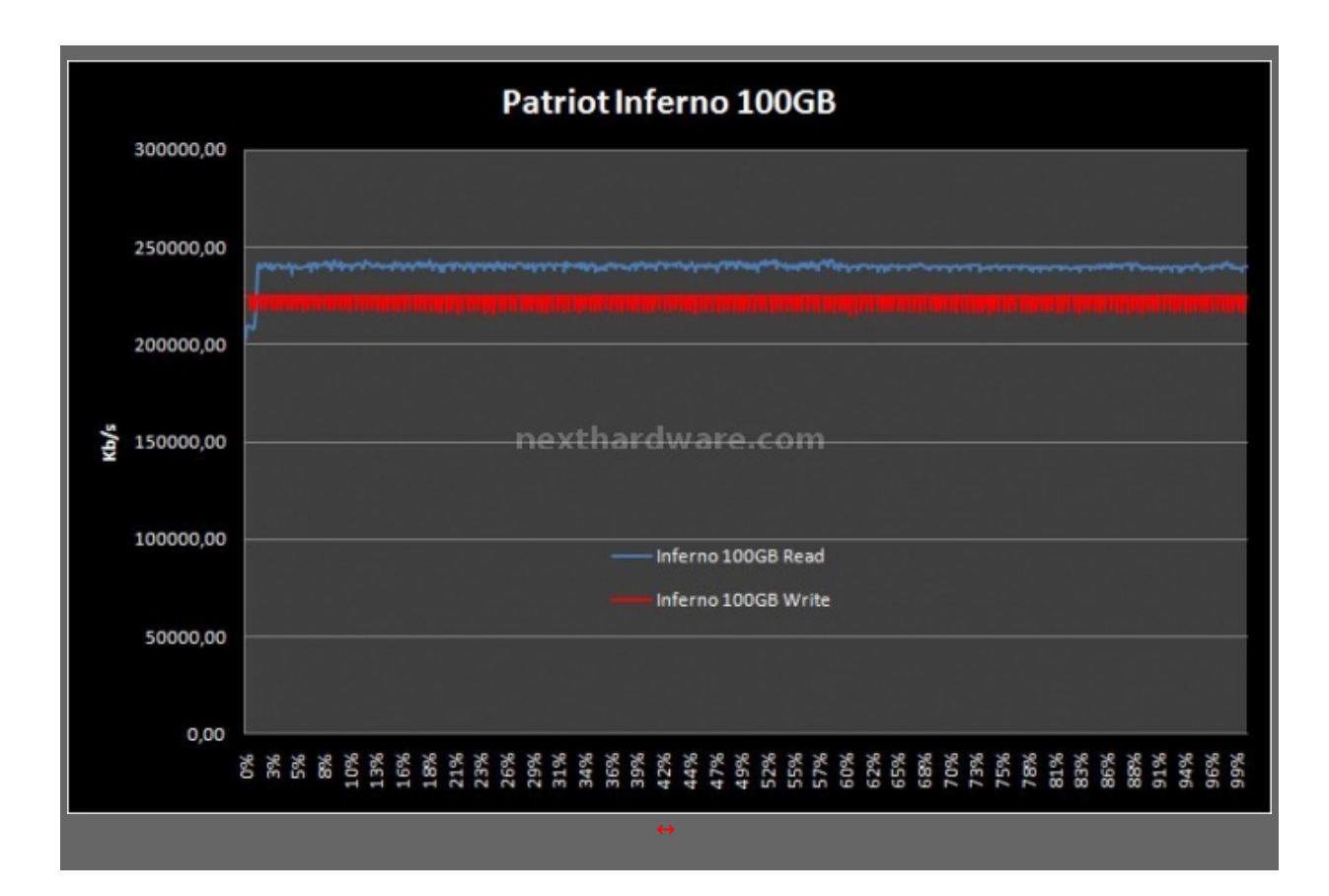

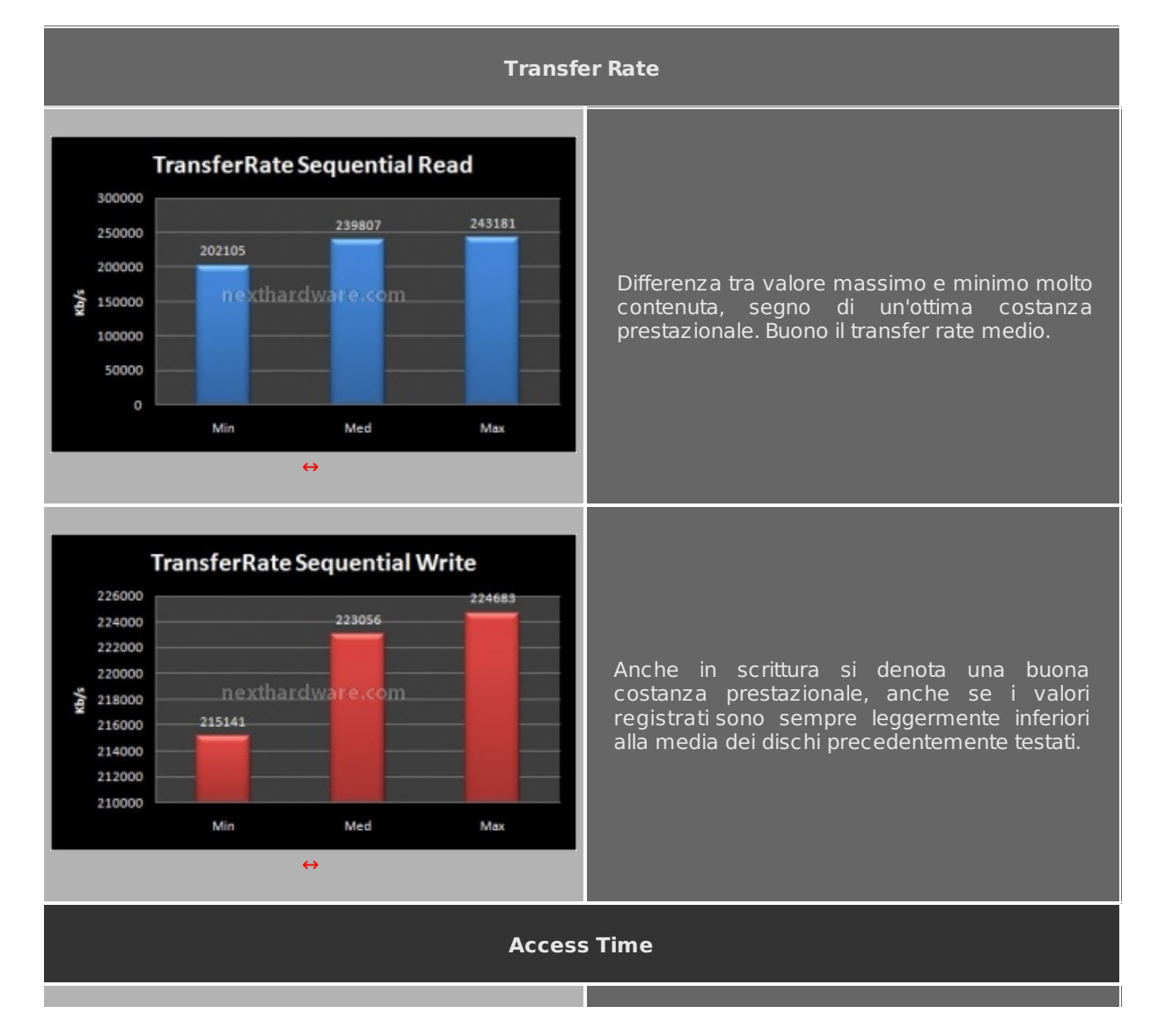

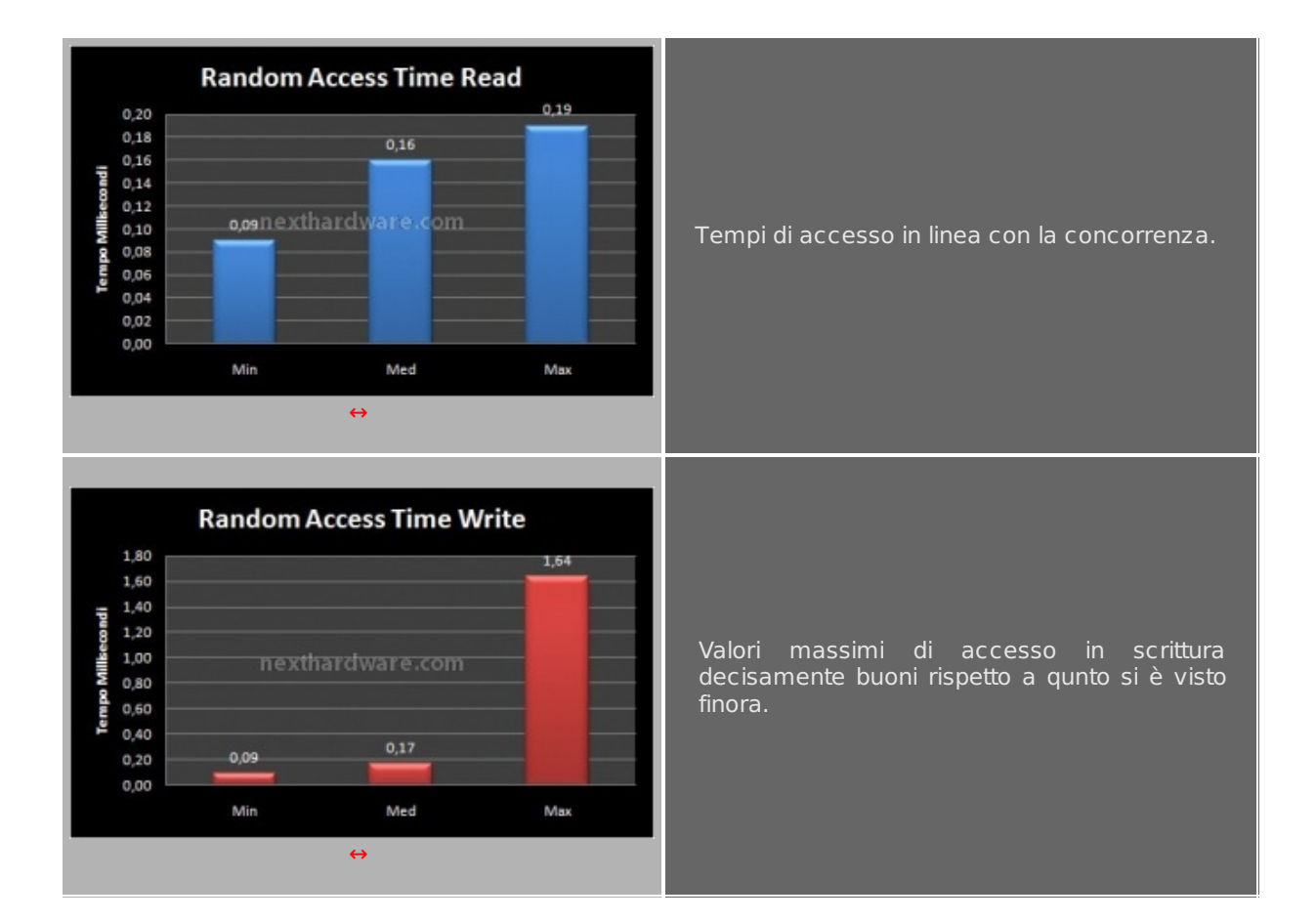

14. Test: PcMark '05 1.2.0

# 14. Test: PcMark '05 1.2.0

### Impostazioni

| Select Tests                                                                           | ↔                                                                                                    |                            |
|----------------------------------------------------------------------------------------|----------------------------------------------------------------------------------------------------|----------------------------|
| ielect Tests PCMARK:                                                                   |                                                                                                    |                            |
| System Test Suite                                                                      | C Advanced                                                                                                  |                            |
| lemory Test Suite                                                                      | Advanced Selection                                                                                          | PEMARK                     |
| hics Test Suite                                                                        | Tests                                                                                                    | Selected Test Suite        |
| Sute<br>XP Startup<br>Application Loading<br>General Usage<br>Virus Scan<br>File Write | ⊕ Syntem<br>⊕ Henory<br>⊕ Graphica<br>⊕ HOD                                                                 | -Setl                      |
| lakentik webdawato rr                                                                  |                                                                                                    | needs has to was to save m |
| ime: 11min 5s Clear<br>different components,<br>uite                                   | Settings<br>HDD Test Target<br>G Ran each test once<br>Repose excites 2 1 trees<br>C Leop al setected tests | Add Set Remove Clear All   |
|                                                                                        |                                                                                                    | Cit Cancel                 |
| Advanced                                                                               |                                                                                                    | ↔                          |
| OK Cancel                                                                              |                                                                                                    |                            |
| Impostazi                                                                              | ni di PcMark05 utilizzate ne                                                                                | ei test.                   |

### Risultati

### PcMark 05 Score

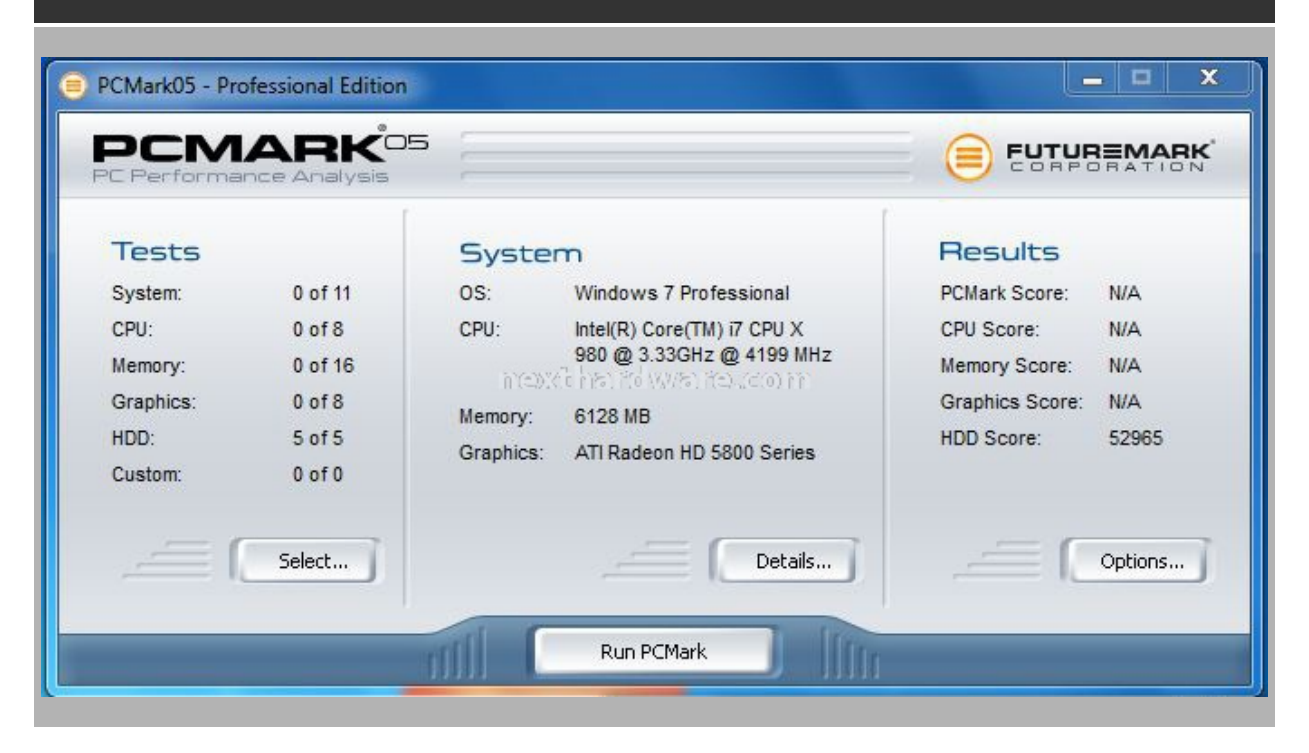

| esult Details                        | PCMA        | ARK'05 |  |
|--------------------------------------|-------------|--------|--|
| - System Test Suite                  |             | _      |  |
| CPU Test Suite     Memory Test Suite |             |        |  |
| E- Graphics Test Suite               |             |        |  |
| - HDD Test Suite                     |             |        |  |
| HDD - XP Startup                     | D/r         |        |  |
| HDD - Application Loading            | D/B         |        |  |
|                                      | 46.243 MB/s |        |  |
| E HDD - General Usage                | 1210.127    |        |  |
| HDD General Usage: 153.30            | 07 MB/s     |        |  |
| - HDD - Virus Scan: 215.333 M        | IB/s        |        |  |
| HDD - File Write                     |             |        |  |
| HDD - File Write: 210.861 MB         | /5          |        |  |
| Custom Test Suite                    |             |        |  |
|                                      |             |        |  |
|                                      |             |        |  |
|                                      |             |        |  |

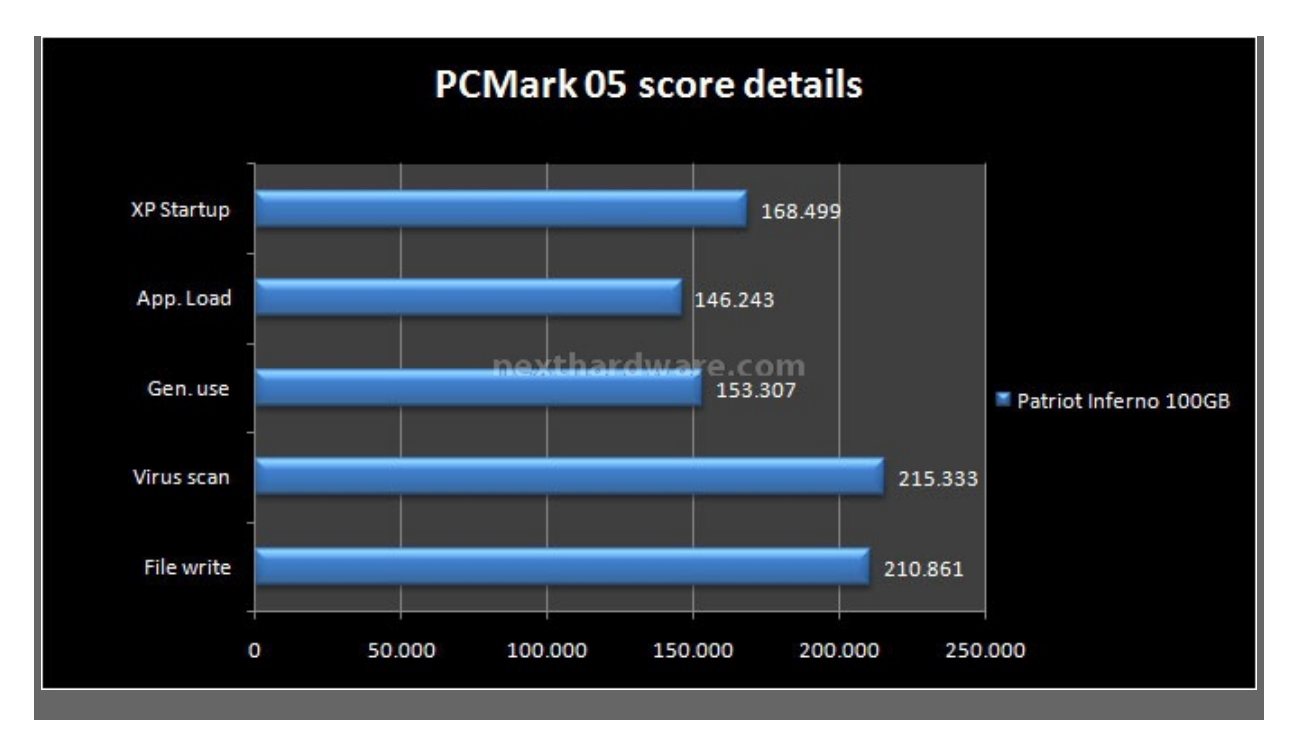

La suite di PCMark simula il comportamento del disco SSD in uno scenario di utilizzo reale rendendo molto semplice, anche per i meno esperti, testare un disco e confrontare i risultati. Nei nostri test l'Inferno si è comportato molto bene ottenendo risultati di ottimo livello, in particolare nel test di scansione antivirus, un tipo di test che fa accessi puramente casuali su pattern di dimensioni variabili.

### 15. Test: PcMark Vantage 1.0.2

### 15. Test: PcMark Vantage 1.0.2

#### PCMARK 83 Benchmark settings Benchmark settings RESOLUTION RENDERING OPTIONS 1024 x 768 🔹 Force full precision Force software vertex shaders ANTI-ALIASING None 👻 TYN REPEAT & LOOP Anti-Aliasing Quality 0 · Run each set once needs has the way tension or now 6 htt fil With fild Republic each set 2 😫 times TEXTURE FILTERING Optimal • Anisotropic Level 1 💠 NOTE If the sets are repeated the result HDD SUITE TARGET will be calculated based on the average of all the repeated sets. F: -DEFAULTS CANCEL 4 ↔ Impostazioni di PcMark Vantage utilizzate nei test.

### Impostazioni

### Risultati

| PCMARK'                      |              |                   |                   | Professional Ed       | ition       |
|------------------------------|--------------|-------------------|-------------------|-----------------------|-------------|
| Sultes                       | (11110713)   | Settings          | (CHANGE SETTINGS) | Results               | VERTERUS    |
| ACMark Suite                 | Not selected | Resolution        | 1024 x 768        | PCMark Score:         | N/A         |
| Memories Suite               | Not selected | Arti-Aliasing     | None              | Memories Scare:       | NA          |
| TV and Movies Suite          | Not selected | AA. Cuality       |                   | TV and Movies Score:  | NA          |
| Gaming Suite                 | Not selected | Texture Filtering | Optimal           | Gaming Score:         | NA          |
| Munic Suite                  | Not selected | Anisatropic Level |                   | Munic Scare:          | NA          |
| Communications Suite         | Not selected |                   |                   | Communications Score: | NA          |
| Productivity Suite           | Not selected | Repeat pets       | 011               | Productivity Score:   | NA          |
| NUME CLICK FOR MORE OFFICIAL |              |                   |                   |                       | NEW SYSTEM  |
| ERITARIANSI,                 |              |                   |                   | RU                    | N BENCHMARK |
|                              | _            |                   |                   |                       |             |
|                              |              |                   |                   |                       |             |
|                              |              |                   |                   |                       |             |

| Result                                                          | [    |
|-----------------------------------------------------------------|------|
| Result details                                                  |      |
|                                                                 |      |
| Scores Results Log                                              |      |
|                                                                 | -    |
| HDD - Windows Defender: 220.535 MB/s                            |      |
| HDD - gaming: 210.103 MB/s                                      |      |
|                                                                 |      |
| HDD - importing pictures to Windows Photo Gallery: 243.864 MB/s |      |
|                                                                 |      |
|                                                                 |      |
| HDD - video editing using Windows Movie Maker: 209.406 MB/s     | - 11 |
| HDD 6                                                           | Ξ    |
| HDD - Windows Media Center: 252.106 MB/s                        |      |
| ⊟" HDD /                                                        |      |
| □ HDD 8                                                         | - 11 |
| HDD - application loading: 216.466 MB/s                         |      |
|                                                                 | *    |
|                                                                 |      |
|                                                                 | LOSE |
|                                                                 | _    |

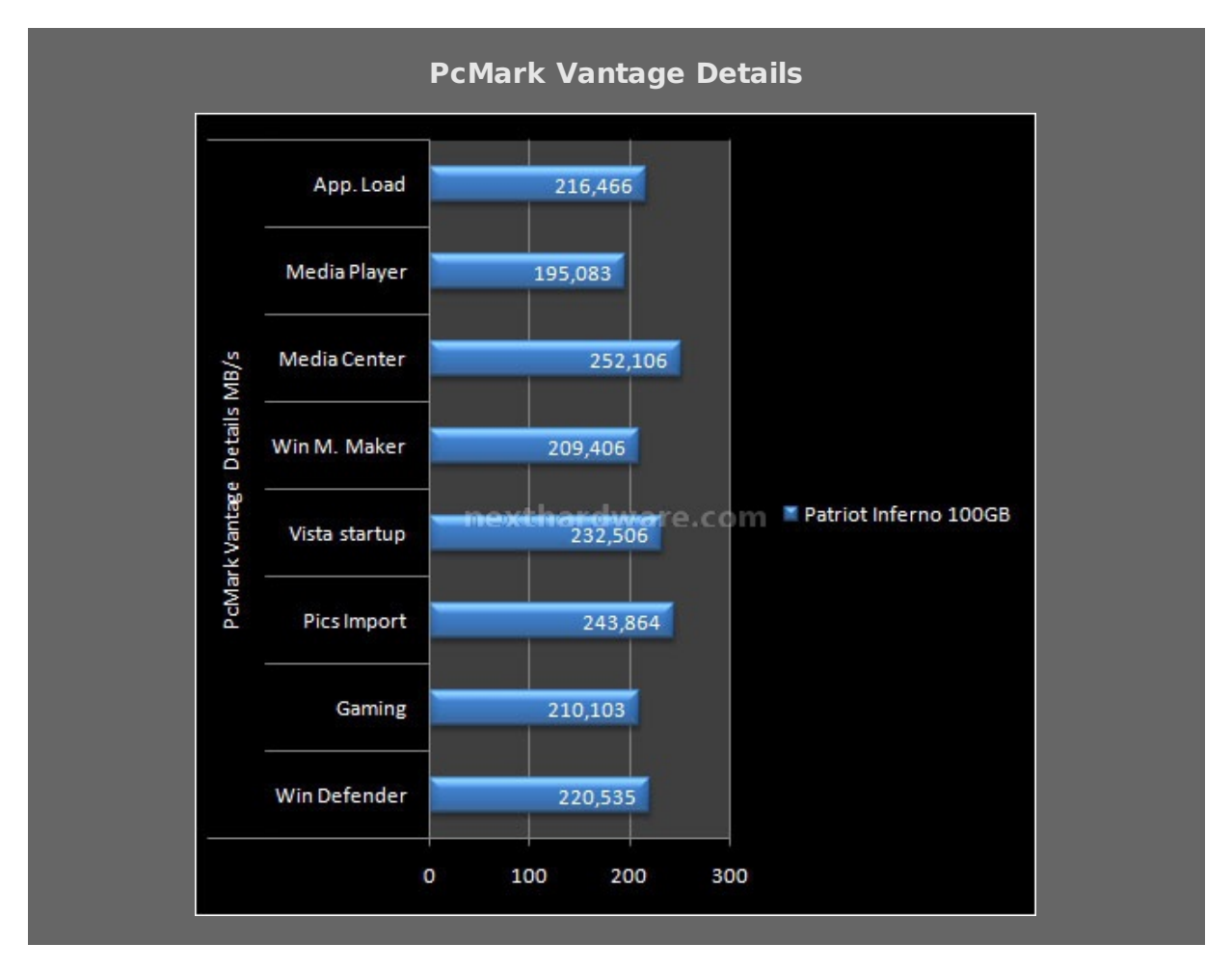

In questa suite di test il Patriot Inferno da il meglio di sè superando la concorrenza sia nel punteggio finale, che nei singoli punteggi dei vari test. Sinceramente non ce lo aspettavamo visto che in quasi tutti i test precedenti, le prestazioni se pur di ottimo livello, avevano mostrato un gap rispetto alla concorrenza equipaggiata con controller Sandforce.

### **16. Consumo & Temperature**

### 16. Consumo & Temperature

Di seguito riportiamo i risultati ottenuti con l'oramai collaudato test dei consumi e temperature effettuando le misurazioni durante lo svolgimento del Benchmark IOMeter. I pattern utilizzati nelle varie sessioni di benchmark, sono studiati per stressare l'elettronica e quindi portare l'assorbimento di corrente al massimo.

Durante tutte le sessioni di test, sono state registrare le temperature di esercizio.

### Consumo

Le misurazioni che riportiamo sono state eseguite con una pinza amperometrica TrueRMS.

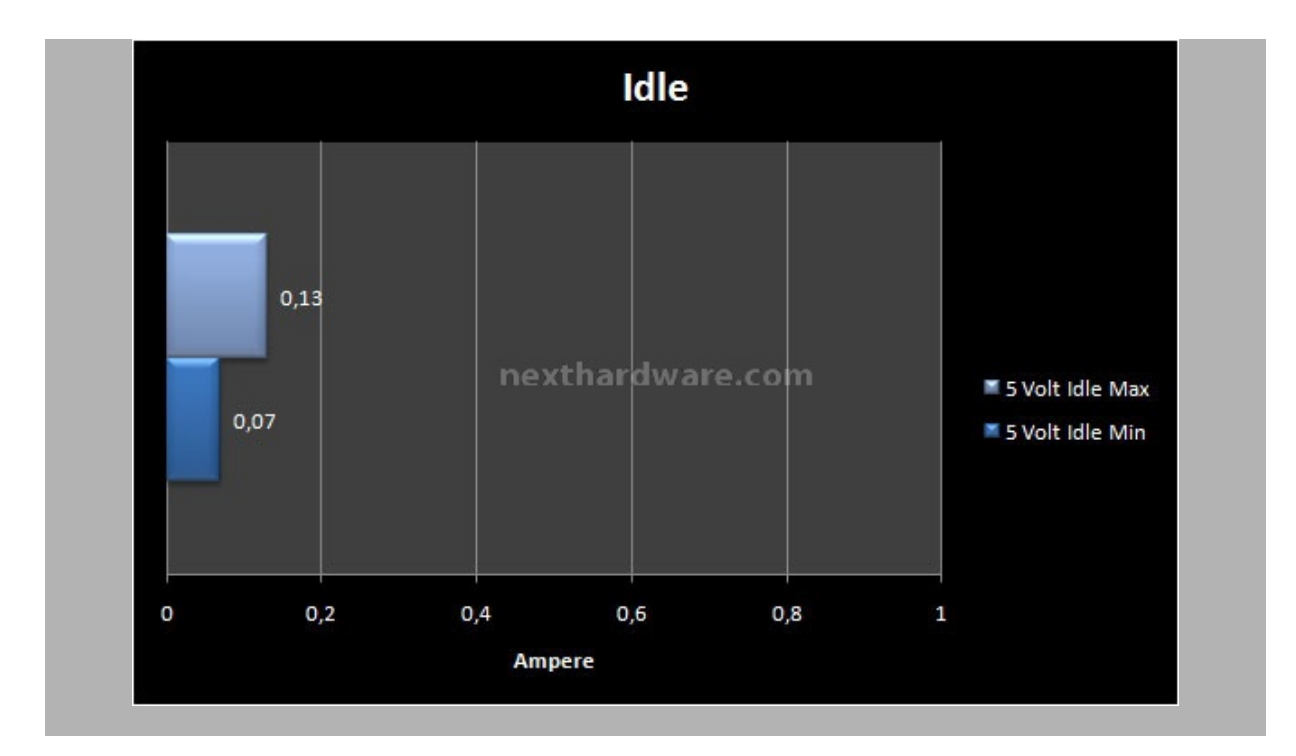

Consumo in idle in linea con quanto già visto su altre soluzioni SSD equipaggiate con controller Sandforce.

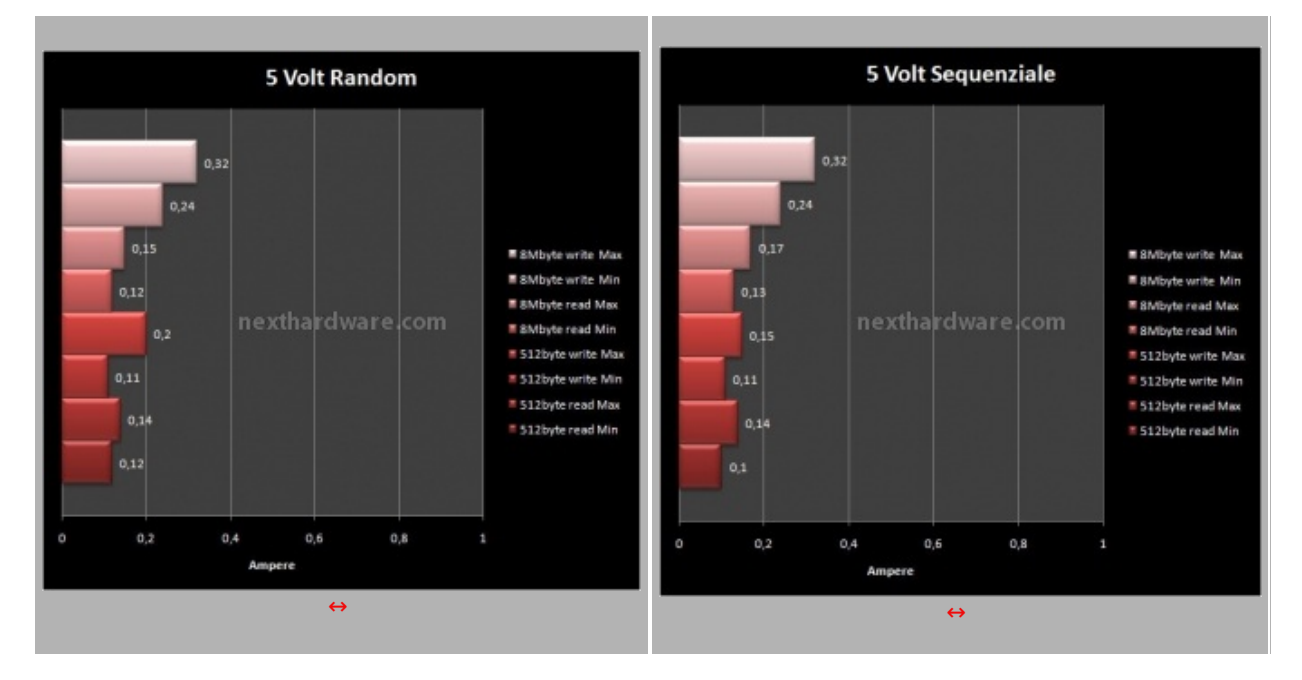

L'assorbimento di corrente durante tutti i test effettuati è risultato impercettibilmente inferiore rispetto a quelli rilevati su soluzioni analoghe.

### Temperature e Rumorosità

Durante le prove abbiamo misurato le temperature del disco con una sonda termica; a fronte di una temperatura ambiente di  $30\leftrightarrow^{\circ}$  C, durante il funzionamento non sono mai stati superati i  $35\leftrightarrow^{\circ}$ C.

Per la natura totalmente fisica dei supporti SSD, essendo privi di parti meccaniche, i dischi basati su memorie NAND Flash non sono soggetti ad alcun tipo di rumorosità .

### 17. Conclusioni

### 17. Conclusioni

Il Patriot Inferno si è rivelato un buon prodotto con tanti punti di forza, ma con qualche piccola debolezza.

Il design è molto curato così come la qualità costruttiva, persino la confezione ci ha piacevolmente sorpresi con una protezione aggiuntiva sia per il disco che per l'adattatore.

Una capacità di 100GB è sufficiente se si vuole utilizzare il disco per l'installazione di sistema operativo, di qualche programma per la produttività personale e al massimo di un paio di giochi. Per installazioni più corpose conviene orientarsi sul modello da 200GB tenendo conto del fatto che un SSD completamente pieno non rende al massimo.

Il Patriot Inferno viene venduto in Italia a circa **375 â,**¬, un prezzo in linea con la concorrenza, ma con un cospicuo valore aggiunto costituito dall'adattatore 2,5â€->3,5†e dalla garanzia di ben 5 anni che, al momento, nessun altro produttore offre su questa tipologia di prodotto.

Dopo aver parlato dei punti di forza non possiamo non parlare di qualche piccola magagna riscontrata dal punto di vista delle performance.

Possiamo affermare che le prestazioni complessive sono di ottimo livello, specialmente se rapportate con quelle di SSD di generazioni precedenti; il salto prestazionale offerto dai controller Sandforce è evidente nella maggior parte dei test effettuati, come evidente è il fatto che anche questi controller tanto osannati, riescano solo in parte a a compensare i limiti delle NAND flash con tecnologia MLC.

I risultati ottenuti nei vari test sono però leggermente più bassi rispetto a quelli ottenuti con i Sandforce testati in precedenza ed inoltre abbiamo notato un decadimento delle prestazioni in scrittura conseguente al riempimento dell'SSD nei test random effettuati con Hdtune: segno evidente che l' Overprovisioning non ha funzionato a dovere.

Avendo avuto modo di esaminare l'interno del Patriot Inferno, possiamo affermare con certezza che l'hardware utilizzato è di prima scelta, con controller e memorie identiche a quelle utilizzate sul Vertex 2 per cui l'unica spiegazione plausibile dei diversi risultati ottenuti per alcuni test, è l'utilizzo di un firmware non ancora perfettamente a punto o con impostazioni più conservative rispetto alla concorrenza.

Nella prima ipotesi, ci si può augurare che il produttore rilasci quanto prima un aggiornamento che sia in grado di sistemare sia le rilevazioni del sensore che i leggeri cali di prestazione evidenziati in qualche test.

Nella seconda ipotesi, possiamo ipotizzare una precisa scelta del produttore mirata al lancio imminente di una linea Pro con prestazioni al top, oppure una scelta conservativa mirata ad una maggiore durata nel tempo del prodotto, in considerazione del lungo periodo di garanzia offerto.

Valutando la qualità costruttiva, i consumi e la garanzia di 5 anni, non possiamo che assegnare il massimo riconoscimento al prodotto recensito, confidando nel prossimo rilascio di un firmware che sia in grado di esaltarne maggiormente le prestazioni.

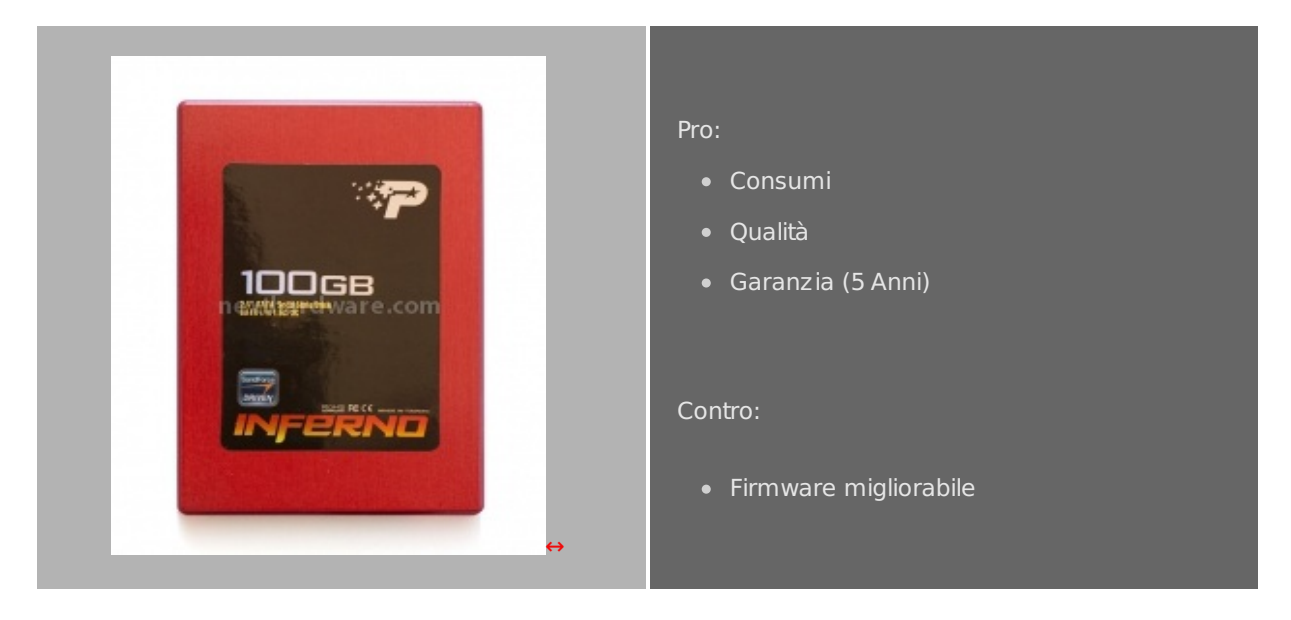

#### Voto: 5 Stelle

Si ringrazia Patriot Memory per il sample gentilmente fornito in test.

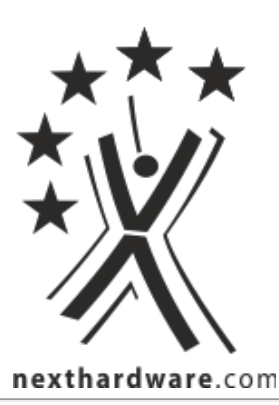

Questa documento PDF è stato creato dal portale nexthardware.com. Tutti i relativi contenuti sono di esdusiva proprietà di nexthardware.com. Informazioni legali: https://www.nexthardware.com/info/disdaimer.htm